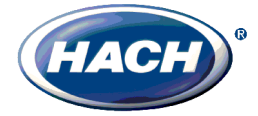

## **Application Note AN142**

Connecting the RACO<sup>®</sup> Catalyst<sup>®</sup> RTU to the Hach Water Distribution Panel using the Mod I/O Modbus Interface Module

### Purpose

The purpose of this application note is to act as a quick start guide when using the Catalyst RTU (Remote Telemetry Unit) with the Hach WDP (Water Distribution Panel).

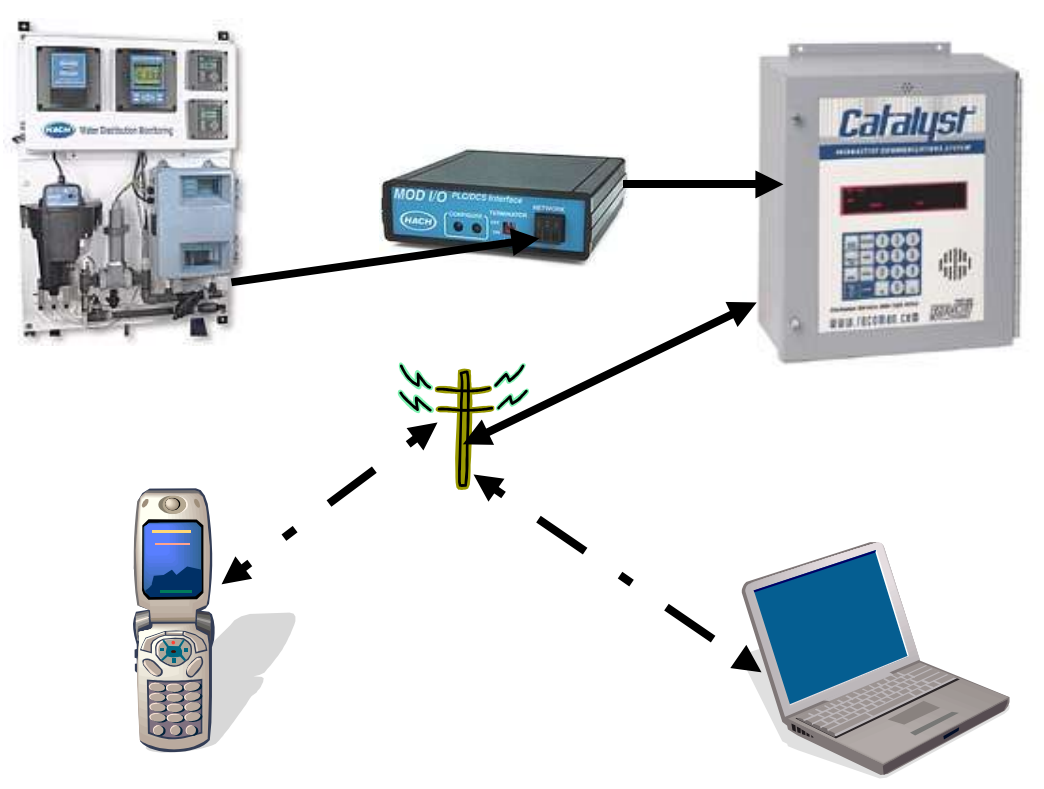

System Diagram 1: WDP and Catalyst System

## Introduction

<sup>1</sup>The Catalyst RTU functions as an auto-dialing remote alarm monitor and data logger. Auto-dialers and RTUs are typically used at remote, unattended locations, to monitor the condition of automatic equipment. The mission of an Autodialer/RTU is to compare inputs against alarm criteria. Then if alarm violations occur, the RTU calls maintenance personnel (or a central station computer) to inform them of the "out of normal" condition at the remote site.

Alarm notification reports are typically made to operators as voice reports. However, data reports to central computers can be made as well.

1) Reference: RACO Catalyst Operators Manual, 2/23/2004, version 1.87

Figure 1 illustrates a WDP/Catalyst system. A Mod I/O Gateway is connected to the WDP (Water Distribution Panel) via the AquaTrend network. The Catalyst RTU is connected to the Mod I/O via a RS232 null modem cable. The Catalyst RTU is connected to a POTS (Plane Old Telephone System) via a RJ11 phone cable. The Catalyst unit monitors the WDP via the Mod I/O Modbus interface and reports to the telephone and/or computer the periodic status of the monitored signals. The Catalyst can also notify both the telephone and computer in the event of user defined Alarm conditions.

## **System Requirements**

#### **Equipment and Software**

- Hach Water Distribution Panel #5980000
- Hach Mod I/O #5710000
- "X" feet of AquaTrend Network Cable #5215700
- RACO Catalyst RTU www.racoman.com
- RACO Alarmware Software
- Dedicated POTS (Plane Old Telephone System) Line
- One PC (see minimum requirements for computer)

#### **Minimum Computer Requirements**

- Operating System: Windows 2000 or XP
- Internal or External 56k Modem (for Remote PC)
- CD ROM
- 400 MHz or better Processor
- 256 Meg of RAM
- One RS232 Serial Port (for local configuration PC)
- Adequate Program Disk Drive space: ~20 Meg

## Hardware Setup

- 1. Follow the instructions in the Mod I/O instruction manual for connecting the Mod I/O to the AquaTrend network of the Water Distribution Panel.
- 2. Connect the Mod I/O via the null modem cable that comes with the Mod I/O to the 9 pin Modbus Port of the Catalyst RTU.
- 3. Connect the local configuration PC RS232 Serial Port to the Catalyst RTU 9 pin Alarmware Port with the RACO Alarmware cable.
- 4. Make certain that both the Catalyst RTU and Mod I/O are connected to AC power as outlined in the respective instruction manuals.

## **Software Installation**

Install the RACO **Alarmware** software on the local PC being used to configure the Catalyst RTU by inserting the **Alarmware CD** and following the installation instructions.

This software will also be used on the remote PC for downloading data files and for configuration of the Catalyst RTU from a remote site.

The Alarmware CD contains an instruction manual for the Catalyst RTU in .PDF format. This manual contains detailed instructions for software installation, wiring of the Catalyst RTU, and operation of both the Catalyst RTU and the Alarmware software. It is recommended that you review this manual before proceeding with this application note.

## Configuring Alarmware Off-Line

1. From the Windows Start|Programs menu, open the Alarmware program . Click on the Edit button in the Select RTU dialog..

| 01       |
|----------|
| <u> </u> |
| _        |
| one      |
| Port     |
| ie       |
|          |
|          |
|          |
|          |
|          |
|          |

Figure 1: Select RTU Dialog

2. Edit the Add/Edit RTU dialog with your appropriate RTU Name, Phone Number (phone number of the RTU), and select your RTU Model Number.

| Add/Edit R1                  | ru                                     | ? ×    |
|------------------------------|----------------------------------------|--------|
|                              |                                        |        |
| RTU Name* :                  | HACH_Test                              | Set    |
| *These same<br>Configuration | RTU Names also appear under the        |        |
| -                            |                                        | Cancel |
| Phone No :                   | 3237890                                |        |
| Serial # :                   | S00264                                 | Help   |
| Model # :                    | C10-S-020-1450 : Catalyst: 56 Channels | •      |
|                              |                                        |        |

Figure 2: Add/Edit RTU Dialog

3. Click on the Set button.

| Sensor # | AquaTrend Device          | AT Display Channels                                                         |
|----------|---------------------------|-----------------------------------------------------------------------------|
| 1        | 1720D                     | $\mathbf{A} = \text{Turbidity}(\text{NTU})$                                 |
| 2        | CL17                      | $\mathbf{B} = \mathrm{Cl} (\mathrm{ppm})$                                   |
| 3        | SIMa (pH / Temp)          | $\mathbf{C} = \mathbf{pH} \ \mathbf{D} = \text{Temp} (^{\circ} \mathbf{C})$ |
| 4        | SIMa (Conductivity / PSI) | $\mathbf{E} = \text{Cond} (\text{uS}) \mathbf{F} = \text{PSI}$              |
| 5        | SIMa (TOC)                | $\mathbf{G} = \mathrm{TOC} \; (\mathrm{mg/L})$                              |

Table 1 outlines the configuration of a Water Distribution Panel AquaTrend network.

 Table 1: WDP AquaTrend Network Configuration

**Table 2** has the Mod I/O Modbus addresses for the various sensor readings in IEEE Floating Point format.

| Device              | AT Display Channels                                                         | <b>Modbus Addresses</b>     |
|---------------------|-----------------------------------------------------------------------------|-----------------------------|
| 1720D               | $\mathbf{A} = \text{Turbidity} (\text{NTU})$                                | Turbidity = <b>41001</b>    |
| CL17                | $\mathbf{B} = \mathrm{Cl} \ (\mathrm{ppm})$                                 | Chlorine = <b>41017</b>     |
| SIMa pH / Temp      | $\mathbf{C} = \mathbf{pH} \ \mathbf{D} = \text{Temp} (^{\circ} \mathbf{C})$ | pH = <b>41033</b>           |
|                     |                                                                             | Temp = <b>41035</b>         |
| SIMa Conductivity / | $\mathbf{E} = \text{Cond} (\text{uS}) \mathbf{F} = \text{PSI}$              | Conductivity = <b>41049</b> |
| PSI                 |                                                                             | Pressure = 41051            |
| SIMa TOC            | G = TOC (mg/L)                                                              | TOC = <b>41065</b>          |

We will use the Modbus addresses in **Table 2** to configure the **Channel Settings** for the RACO Catalyst RTU.

4. Click on the Work Offline button in the Select RTU dialog.

| Select RTU           |                 |                  | <u>? ×</u>       |
|----------------------|-----------------|------------------|------------------|
| Please select an RTU | from the list : |                  |                  |
| RTU Name             | Phone Number    | Firmware Version | Lonnect Phone    |
| HACH_Test            | 3237890         | 1.87             | Connect COM Port |
|                      |                 |                  | Work Offline     |
|                      |                 |                  | Add              |
|                      |                 |                  | Edit             |
|                      |                 |                  | Delete           |
| Becently used :      |                 |                  | Cancel           |
|                      |                 | _                | Help             |

Figure 3: RTU Name Created

5. Then click on the **Configuration** menu selection in the **Menu Bar** of the **Alarmware for Catalyst** window.

| Alarmware for Catalyst<br>Transfer Configuration Copy                                                     | v LogFile W                                                 | ″indow Help<br>??                                        | Quit                                                      |                                             |                                       |                           |      |         | <u>- 0 ×</u>                                 |
|----------------------------------------------------------------------------------------------------|-------------------------------------------------------------|----------------------------------------------------------|-----------------------------------------------------------|---------------------------------------------|---------------------------------------|---------------------------|------|---------|----------------------------------------------|
| Devices  C Offic Destinations  Messages Session Params                                                    | Test                                                        | orking O                                                 | ffline                                                    |                                             |                                       |                           |      |         | <u>_                                    </u> |
| Annunciation<br>PINs                                                                                      | rogram                                                      | 1                                                        | 5                                                         | 9-12                                        | 25-32                                 |                           | <br> |         |                                              |
| Cleardowns                                                                                                | cording                                                     | 2                                                        | 6                                                         | 13-16                                       | 33-40                                 |                           | <br> |         |                                              |
| aware LoBat                                                                                               | disarmed                                                    | 3                                                        | 7                                                         | 17-20                                       | 41-48                                 |                           | <br> |         |                                              |
| tfail pfail                                                                                               | phoning                                                     | 4                                                        | 8                                                         | 21-24                                       | 49-56                                 |                           | <br> | LogFile |                                              |
|                                                                                                    |                                                             |                                                          |                                                           |                                             |                                       |                           |      |         |                                              |
| Messages for RTU - H                                                                                      | ACH_Test                                                    |                                                          |                                                           |                                             |                                       |                           |      |         |                                              |
| ************ Thu A<br>Current working di<br>NVM file path is :<br>LOG file path is :<br>Firmware Version: | pr 28, 20<br>rectory i<br>C:\Progr<br>C:\Progr<br>1.87, AWA | 05 14:07<br>s : C:\F<br>am Files<br>am Files<br>RE.EXE v | 2:32 ****<br>Program H<br>NRACO\At<br>RACO\At<br>version: | Files\RAG<br>vare_v187<br>vare_v187<br>1.87 | *<br>O\Àware_<br>\\data\c<br>\\Log\ca | v187<br>at1.nvm<br>t1.log |      |         |                                              |
|                                                                                                    |                                                             |                                                          |                                                           |                                             |                                       | Offline                   |      |         |                                              |
| Configuration option categories                                                                           |                                                             |                                                          |                                                           |                                             |                                       |                           |      | CAPS    | NUM SCRU                                     |

Figure 4: Alarmware for Catalyst Window

6. Select **Channels** from the **Configuration** menu and configure **Channel 1** as shown in **Figure 6** for **Turbidity** by first entering the **SNA**.

#### **Note** that for Modbus Floats, Alarmware uses the Modbus pseudo registers in the 50000 range. For example a Modbus Float register 41001 would be 51001.

The SNA (Source Net Address) has the format of Net\*Node\*Address. Since we are using the Modbus port on the RTU, we will set the Net = 1. The Node is the Modbus Address. In this example our Mod I/O has its Modbus Address set to 5 so we set the Node = 5. The SNA Address is the Modbus Register we want to collect data from. Our Turbidity Data Register is 41001 and it is a Float (made up of Registers 41001 and 41002). Therefore we will set the SNA Address = 51001.

```
>>>>>The end result for Turbidity is: <<<< SNA = 1*5*51001.
```

7. After you enter the SNA field, click on the Physical Input button to accept the SNA value.

| Channel Settings                                                                       | _ 🗆 ×              |
|----------------------------------------------------------------------------------------|--------------------|
| Channel Number : 1 📩                                                                   |                    |
| _SNA (Required) :                                                                      | Сору <u>Т</u> о    |
| 1*5*51001 Discrete Mode                                                                | Copy From          |
| Physical Input <u>C</u> hange Mode                                                     |                    |
| Alarm Trip Delay : 2 seconds                                                           | New <u>W</u> indow |
| Alarm Violation Criteria :                                                             | Clea <u>r</u> All  |
| Alarm on 1 Raw Value                                                                   | Clear <u>I</u> tem |
|                                                                                        | <u>G</u> roups     |
| Reading Format for Direct Channel Readings<br>(Not used for Reports to Destinations) : | <u>C</u> lose      |
| 0 Reported as 'Closed Circuit'                                                         | <u>H</u> elp       |
|                                                                                        | <u>A</u> dvanced   |
| Messages for this channel                                                              |                    |
|                                                                                        |                    |

Figure 5: Entering the SNA in the Channel Settings Dialog

The **Alarm Setpoints** in this application note example have been set to assure you will not have an alarm condition unless the turbidity value exceeds the unlikely value of 5 NTU. We recommend that you set the initial alarm setpoints as shown in the examples until you have proven your configurations and communication with the Catalyst RTU. You can then use Alarmware to change the **Setpoint** values to your desired limits.

8. Continue Configuring the remaining 6 Channels as shown. You can select the Channels by using the **Spin Buttons** next the Channel Number at the top of the **Channel Settings** Dialog.

| Channel Settings                       | _ 🗆 ×              |
|----------------------------------------|--------------------|
| Channel Number : 📔 🚊                   |                    |
| _SNA (Required) :                      | Сору <u>Т</u> о    |
| 1*5*51001 Analog Mode                  | Copy From          |
| Alarm Trip Delay : 15 seconds          | New <u>W</u> indow |
| Alarm Violation Criteria :             | Clea <u>r</u> All  |
| Alarm on High & Low Set Point          | Clear <u>I</u> tem |
| High setpoint 5 Low setpoint 0 value : | <u>G</u> roups     |
| Analog Reporting Format :              | <u>C</u> lose      |
| Floating Point                         | <u>H</u> elp       |
| Significant Digits : 4                 | Advanced           |
| Messages for this channel              |                    |
|                                        |                    |

Figure 6: Channel 1, Turbidity

| Channel Settings                       |                    |
|----------------------------------------|--------------------|
| Channel Number : 🛛 🔁 🚔                 |                    |
| _SNA (Required) :                      | Сору <u>Т</u> о    |
| 1*5*51017 Analog Mode                  | Copy From          |
| <u>C</u> hange Mode                    |                    |
| Alarm Trip Delay : 15 seconds          | New <u>W</u> indow |
| Alarm Violation Criteria :             | Clea <u>r</u> All  |
| Alarm on High & Low Set Point          | Clear <u>I</u> tem |
| High setpoint 5 Low setpoint 0 value : | <u>G</u> roups     |
| Analog Reporting Format :              | <u>C</u> lose      |
| Floating Point                         | <u>H</u> elp       |
| Significant Digits : 4                 | <u>A</u> dvanced   |
| Messages for this channel              |                    |
|                                        |                    |

Figure 7: Channel 2, Chlorine

| Channel Settings                        | _ 🗆 🗵              |  |
|-----------------------------------------|--------------------|--|
| Channel Number : 🔋 📑                    |                    |  |
| - SNA (Required) :                      | Сору <u>Т</u> о    |  |
| 1×5×51033 Analog Mode                   |                    |  |
| Change Mode                             | Lopy From          |  |
| Alarm Trip Delay : 15 seconds           | New <u>W</u> indow |  |
| Alarm Violation Criteria :              | Clea <u>r</u> All  |  |
| Alarm on High & Low Set Point           | Clear <u>I</u> tem |  |
| High setpoint 14 Low setpoint 0 value : | <u>G</u> roups     |  |
| Analog Reporting Format :               | <u>C</u> lose      |  |
| Floating Point                          | <u>H</u> elp       |  |
| Significant Digits : 🛛 💌                | <u>A</u> dvanced   |  |
| Messages for this channel               |                    |  |
|                                         |                    |  |
|                                         |                    |  |

Figure 8: Channel 3, pH

| Channel Settings             |                |                    |
|------------------------------|----------------|--------------------|
| SNA (Required) :             | ·              | Copy <u>I</u> o    |
| 1*5*51035                    | Analog Mode    | Copy <u>F</u> rom  |
| Alarm Trip Delay : 15        | seconds        | New <u>W</u> indow |
| Alarm Violation Criteria :   |                | Clea <u>r</u> All  |
| Alarm on High & Low Set      | Point 💌        | Clear <u>I</u> tem |
| High setpoint 100<br>value : | Low setpoint 0 | <u>G</u> roups     |
| Analog Reporting Format :    |                | <u>C</u> lose      |
| Floating Point               | •              | <u>H</u> elp       |
| Significant Digits : 🔒 💌     |                | <u>A</u> dvanced   |
| <u>M</u> essages for         | this channel   |                    |
|                              |                |                    |

Figure 9: Channel 4, Temperature

| Channel Settings                          | - 🗆 ×              |
|-------------------------------------------|--------------------|
| Channel Number : 🧧 📑                      |                    |
| _SNA (Required) :                         | Сору <u>Т</u> о    |
| 1×5×51049 Analog Mode                     | Copy From          |
| <u>C</u> hange Mode                       |                    |
| Alarm Trip Delay : 15 seconds             | New <u>W</u> indow |
| Alarm Violation Criteria :                | Clea <u>r</u> All  |
| Alarm on High & Low Set Point             | Clear <u>I</u> tem |
| High setpoint 2000 Low setpoint 0 value : | <u>G</u> roups     |
| Analog Reporting Format :                 | <u>C</u> lose      |
| Floating Point                            | <u>H</u> elp       |
| Significant Digits : 4                    | Advanced           |
| Messages for this channel                 |                    |
|                                           |                    |
|                                           |                    |

Figure 10: Channel 5, Conductivity

| Channel Settings                        | <u>_   ×   ×</u>   |
|-----------------------------------------|--------------------|
| Channel Number : 🛛 🛛 📑                  |                    |
| SNA (Bequired) :                        | Copy <u>T</u> o    |
| 1×5×51065 Analog Mode                   |                    |
| <u>C</u> hange Mode                     | Copy From          |
| Alarm Trip Delay : 15 seconds           | New <u>W</u> indow |
| Alarm Violation Criteria :              | Clea <u>r</u> All  |
| Alarm on High & Low Set Point           | Clear <u>I</u> tem |
| High setpoint 25 Low setpoint 0 value : | <u>G</u> roups     |
| Analog Reporting Format :               | <u>C</u> lose      |
| Floating Point                          | <u>H</u> elp       |
| Significant Digits : 🛛 💌                | <u>A</u> dvanced   |
| Messages for this channel               |                    |
|                                         |                    |

Figure 12: Channel 7, TOC

- 9. After configuring all 7 channels, click on the Close button.
- 10. Then click the Configuration menu selection in the Menu Bar of the Alarmware for Catalyst window and select Devices. Select the Phone Config tab and enter the RTU Phone Number. The other setting can remain as shown in Figure 13.

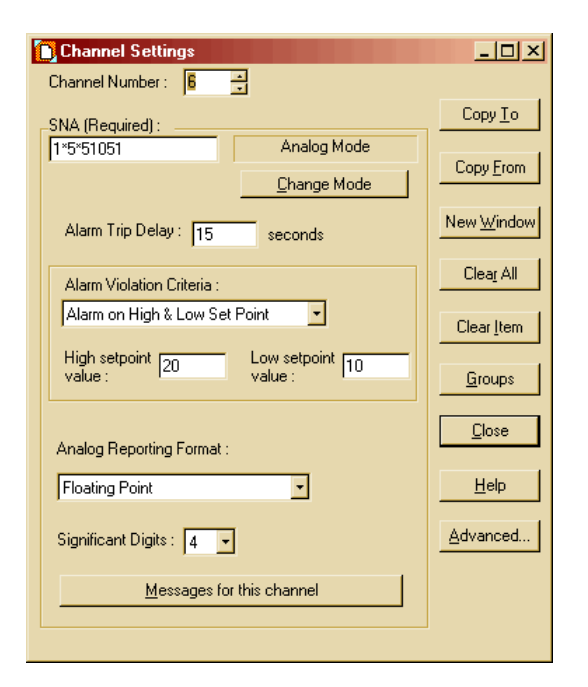

Figure 11: Channel 6, Pressure

| evice Settings     |                          |               |                     | ? :       |
|--------------------|--------------------------|---------------|---------------------|-----------|
| RTU Modem          | Printe                   | er 🔰          | Log File            | ISP       |
| Phone Config       | Physical Inputs          | Modbus Port   | Alarmware Port      | Time/Date |
| RTU Phone Numb     | ber : 3237890            |               |                     |           |
| Call Progress Mor  | itoring Enable : 🛛 🔽     |               |                     |           |
| Outgoing Call Ans  | wer Limit : 45           | seconds       |                     |           |
|                    |                          |               | Clear All           |           |
| Speaker Enable :   | V                        |               | Clear Item          |           |
| RTU attached to (  | GSM Digital Cellular Pho | ne Line: 🗖    |                     |           |
|                    |                          |               | Help                |           |
| Country :          | USA 🔄                    |               |                     |           |
| Dialing Mode :     | Tone 🔹                   |               |                     |           |
| Ring Answer Dela   | y: 2 rings               |               |                     |           |
| After answering, w | vait a maximum of 60     | seconds for t | he session to start |           |
|                    |                          |               |                     |           |
|                    |                          |               |                     | Close     |
|                    |                          |               |                     | Close     |

Figure 13: Device Settings, Phone Config

11. Select the **Modbus Port** tab and configure it as shown. The Mod I/O in this example was set as follows: baud rate = **19200**, stop bits = **1**, and parity = **none**. Enter these values in the Dialog as shown in Figure 14.

| Device Settings                                                                                         | ? ×       |
|----------------------------------------------------------------------------------------------------|-----------|
| RTU Modem Printer Log File                                                                              | ISP ]     |
| Phone Config Physical Inputs Modbus Port Alarmware Port                                                 | Time/Date |
| Protocol : MBMaster                                                                                     |           |
| Baud Rate : 19200 🔹 Data Bits : 🛚 👻                                                                     |           |
| Stop Bits : 1 💌 Parity : none 💌 Clear All                                                               |           |
| RTU's Node<br>Address : 1 Link Timer : 0 Clear Rem                                                      |           |
| Communications 200 seconds Help                                                                         |           |
| Application Timer : 0.5 seconds                                                                         |           |
| Transmit Delay : 0 seconds                                                                              |           |
| CTS always ON <b>C</b><br>(Otherwise, CTS is asserted only when actually transmitting to support RS485) |           |
|                                                                                                    | Close     |

Figure 14: Device Settings, Modbus Port

#### 12. Then select the Alarmware Port tab and make sure it is configured as shown in Figure 15.

| D | evice Settings                  |               |                 |              |          | ? ×       |
|---|---------------------------------|---------------|-----------------|--------------|----------|-----------|
|   | RTU Moden                       | 0             | Printer         | Log File     | 1,1      | SP )      |
|   | Phone Config                    | Physical Inpu | its Modbus      | Port Alarmwa | are Port | Time/Date |
|   | Protocol :                      | SFP           | -               |              |          |           |
|   | Baud Rate :                     | 57600 💌       | Data Bits : 8   | <b>-</b>     |          |           |
|   |                                 | 1 💌           | Parity : no     | one 🔽 📕      | lelp     |           |
|   | Node Address :                  | 0             | Link Timer : 2  | Cle          | ar Item  |           |
|   | Communications<br>Alarm Delay : | 200           | Appl. Timer : 2 |              |          |           |
|   |                                 |               |                 |              |          |           |
|   |                                 |               |                 |              |          |           |
|   |                                 |               |                 |              |          |           |
|   |                                 |               |                 |              |          | Close     |

Figure 15: Device Settings, Alarmware Port

13. Select the **Time/Date tab** and configure it as shown in Figure 16 with the current time and date.

| Device Settings                                                                                                    | ? ×              |
|----------------------------------------------------------------------------------------------------|------------------|
| RTU Modem Printer Log File<br>Phone Config Physical Inputs Modbus Port Alarmware Port<br>Date :<br>Month : 14 Day : 28 Year : 2005                                                                              | ISP<br>Time/Date |
| Time :       Hour : 13       Min : 27       Sec : 24       Clear All         Image: Set RTU time equal to Alarmware host time       Clear Item       Clear Item         DayLight Saving :       Auto       Help |                  |
| Time of Day Format : Thu Apr 28, 2005 13:27:12                                                                                                    |                  |
|                                                                                                    | Close            |

Figure 16: Device Settings, Time/Date

14. Select the Log File tab and configure it as shown. The shown configuration will log channel data to the file every 15 minutes starting at Midnight (Base time). You can enter your desired logging rate at this time. The Alarmware documentation has detailed information on the Catalyst memory size etc.

| evice Settings<br>Phone Config   Physical In<br>RTU Modem                                                                                                    | puts   Modbus Port  <br>Printer Log                                           | Alarmware Port                            | Time/Date |
|----------------------------------------------------------------------------------------------------|-------------------------------------------------------------------------------|-------------------------------------------|-----------|
| Disable : 🗖 Items !                                                                                                    | io Log                                                                        |                                           |           |
| RTU Events :         ✓ Session History         ✓ Configuration Changes         ✓ Data Samples         Base Time :       00 : 00         (hh:mm)         Frequency :       00 : 15 : 00         (hh:mm:ss)       00 : 15 : 00 | Channel Events :<br>Alarms<br>Alarm Acknowledgment<br>Channel Reset to Normal | Clear All<br>Clear Item<br>Help<br>Groups |           |
| Adva                                                                                                    | inced                                                                         |                                           | Close     |

Figure 17: Device Settings, Log File

If you desire E-mail notification of Alarms, Status, and Log Files, you can configure the **ISP** tab as shown. E-mail service requires that you have an established dial-up **ISP** (Internet Service Provider) with an established E-mail account that does not require authentication. Contact your ISP to see if they require authentication for their E-mail server.

| Device Settings                 |                                       |                                 | ? ×       |
|---------------------------------|---------------------------------------|---------------------------------|-----------|
| Phone Config<br>RTU Modem       | Physical Inputs   Modbus<br>  Printer | Port Alarmware Port<br>Log File | Time/Date |
| Internet Service Prov           | rider Configuration                   |                                 |           |
| Phone# :                        | 32312345                              |                                 |           |
| Account Name :                  | myemail@myisp.com                     | Clear All                       |           |
| Account Password :              | ******                                | Clear Item                      |           |
| Outbound Mail<br>Server (SMTP): | Change Password<br>smtp.myisp.com     | Help                            | ]         |
|                                 |                                       |                                 |           |
|                                 |                                       |                                 |           |
|                                 |                                       |                                 |           |
|                                 |                                       |                                 |           |
|                                 |                                       |                                 | Close     |

Figure 18: Device Settings, ISP

15. After configuring the Devices, click the Close button.

 Then click the Configuration menu selection in the Menu Bar of the Alarmware for Catalyst window and select Destinations.

This is where we choose how we want Catalyst to communicate with us. For this example, **Destination #1**, we will configure Catalyst to send us Telephone messages.

- 17. On the General Tab, select
  Destination # 1, set
  Destination Type to
  Telephone and enter the phone number you want Catalyst to call for this destination. You can also name the destination.
- 18. Select the Notification Reports tab for Destination #1 and configure it as shown in Figure 20.

Catalyst will call the phone number for this destination and report any Alarm states and Alarm Acknowledgements. Catalyst will continue to call the phone number until the Alarm(s) are acknowledged.

If you have more than one phone number to call, the Catalyst starts with the lowest number and works its way through the assigned numbers, then starts over until someone acknowledges.

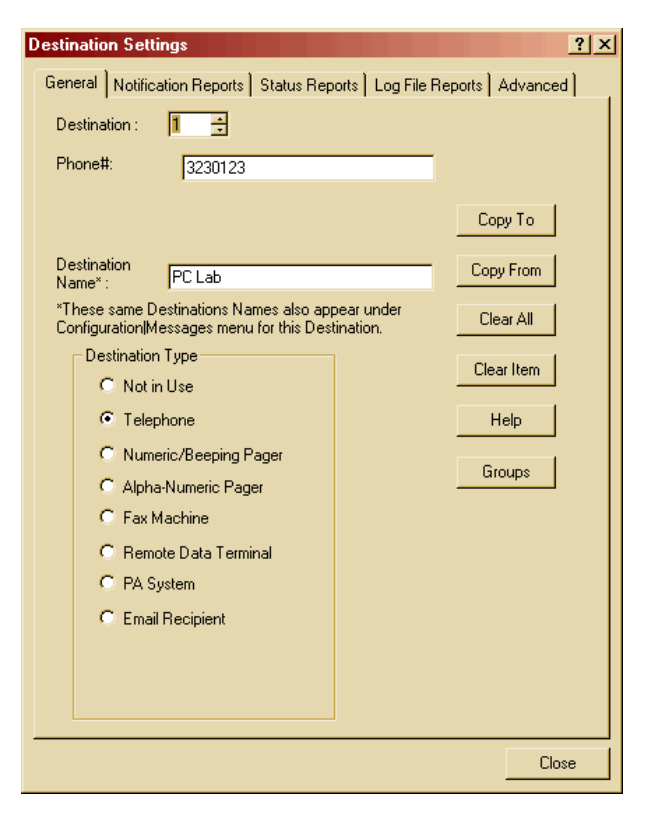

#### Figure 19: Destination Settings, General

| Destination Settings                                                                                                    | ? ×               |
|----------------------------------------------------------------------------------------------------|-------------------|
| General Notification Reports Status Reports Log File                                                                                                    | Reports Advanced  |
| Notify this destination whenever the following states<br>have tripped for any channel in the destination group<br>Alarm<br>Alarm<br>Alarm Acknowledgement | <u>Clear Item</u> |
|                                                                                                    | Clear All         |
| Sort the report contents by :<br>Time the state tripped, first in first out (FIFO)<br>Time the state tripped, last in first out (LIFO)<br>Channel Number  | Help              |
| Delivery Rule<br>Continually until acknowledged<br>Dolly once<br>Until Reported                                                                           |                   |
|                                                                                                    | Close             |

#### Figure 20: Destination Settings, Notification Reports

19. Select the Status Reports tab for Destination #1 and configure it as shown. In this example, since the Frequency is set to 24 hours, the status report will be delivered via the telephone once a day at 11 AM.

Note that the **Base time** is in 24 hour (Military) time format.

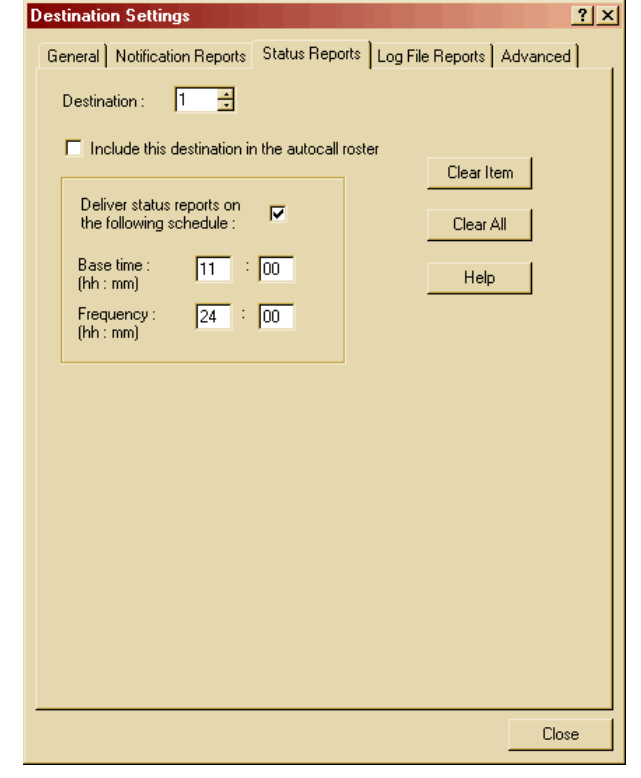

20. To configure a FAX destination, select the General tab and set the Destination to #2. Then set the Destination Type to Fax Machine and configure as shown, entering your FAX Phone Number and Destination Name.

Figure 21: Destination Settings, Status Reports

| Destination Settings                                                               | <u>? ×</u>                          |
|------------------------------------------------------------------------------------|-------------------------------------|
| General Notification Reports Status Rep<br>Destination : 2 -                       | borts   Log File Reports   Advanced |
| 3234321                                                                            |                                     |
|                                                                                    | Сору То                             |
| Destination<br>Name* : My Fax Machine                                              | Copy From                           |
| *These same Destinations Names also ap<br>Configuration Messages menu for this Des | pear under Clear All                |
| C Not in Use                                                                       | Clear Item                          |
| C Telephone                                                                        | Help                                |
| C Numeric/Beeping Pager<br>C Alpha-Numeric Pager                                   | Groups                              |
| Fax Machine                                                                        |                                     |
| C Remote Data Terminal                                                             |                                     |
| C PA System                                                                        |                                     |
| C Email Recipient                                                                  |                                     |
|                                                                                    |                                     |
|                                                                                    |                                     |
|                                                                                    | Close                               |

Figure 22: Destination Settings, General, FAX

21. Select the Notification Reports tab for Destination #2 and configure it as shown in Figure 23.

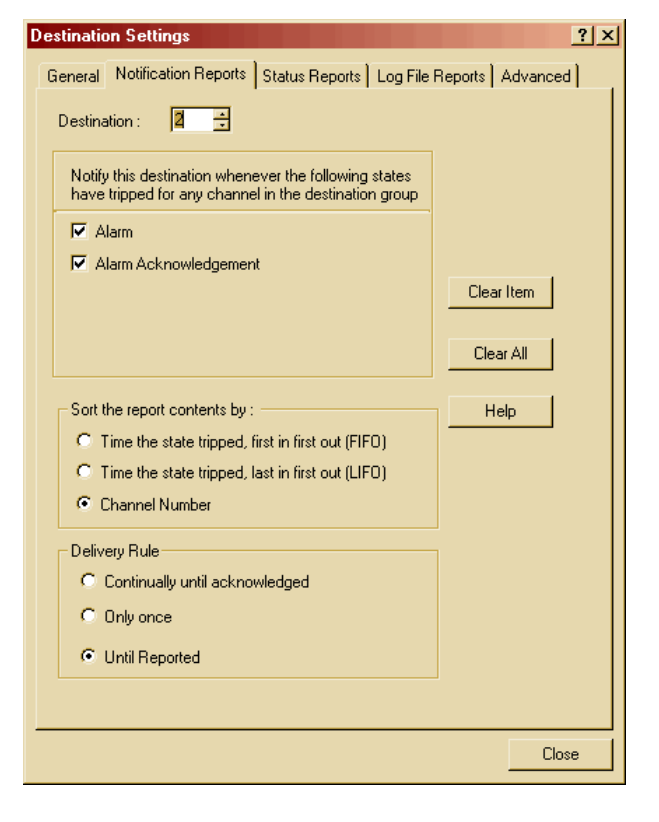

Figure 23: Destination Settings, Notification Reports

22. Select the Status Reports tab for Destination #2 and configure it as shown in Figure 24. The status report will be delivered via FAX every day at 30 minutes after Midnight.

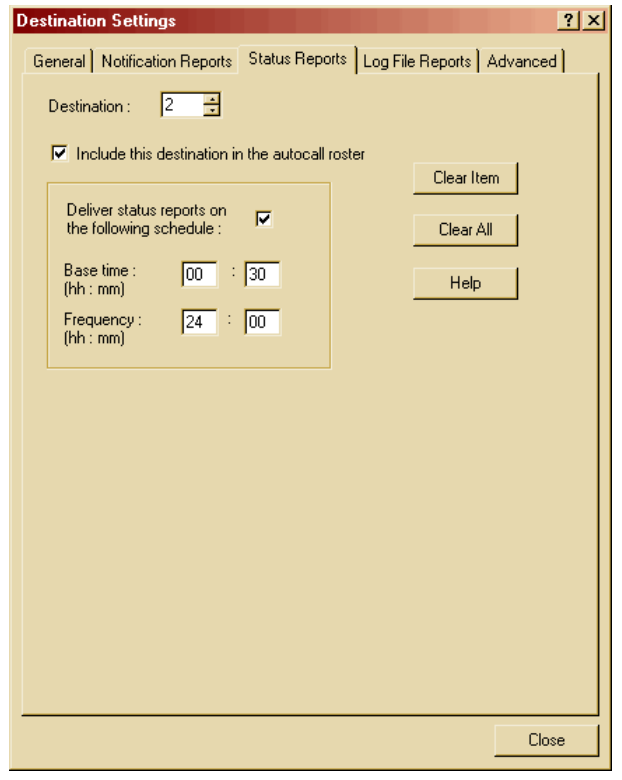

Figure 24: Destination Settings, Status Reports

23. Select the Log File Reports tab for Destination #2 and configure it as shown in Figure 25. In this example, the configuration will send a Log File to the FAX machine starting at 45 minutes after Midnight and every 6 hours thereafter. Since we selected Undelivered data only, the data that had not previously been delivered will be in the report.

| Destination Settings                                                                                                    | <u>? ×</u>                                                                                         |
|----------------------------------------------------------------------------------------------------|----------------------------------------------------------------------------------------------------|
| General Notification Reports Status R                                                                                                    | eports Log File Reports Advanced                                                                   |
| Destination : 🛛 🔁 🛨                                                                                                    |                                                                                                    |
| Deliver log file reports on the following<br>Base time (mo:dd:hh:mm) 00 : 00<br>Frequency (mo:dd:hh:mm) 00 : 00<br>Include the following<br>Channel State Transitions<br>I Logged Alarms<br>Logged Alarm Acknowledgment                                                                                          | schedule :  Clear All Clear Item Help Iog file contents : RTU Events Clear Samples Clear Yetm Help |
| <ul> <li>Logged Channel Resets</li> <li>Include log data in the following range</li> <li>All data</li> <li>Undelivered data only</li> <li>Data collected in previous (DD : H</li> <li>Sort data samples according to :</li> <li>Chronological order of sample time</li> <li>Clumped by channel number</li> </ul> | H Logged Configuration Changes                                                                     |
|                                                                                                    | Close                                                                                              |

24. Select the Advance tab for Destination #2 and configure it as shown in Figure 26.

Figure 25: Destination Settings, Log File Reports

| Destination Settings                                                                                             | ? ×                                               |
|----------------------------------------------------------------------------------------------------|---------------------------------------------------|
| General Notification Reports Status Reports Log File R                                                           | eports Advanced                                   |
| Protocol:     Device :       T.30/T.4     Modem       Language :     Report Format :       English     Full Text | Request<br>Test Report<br>Call Back<br>Clear Item |
| Preferred Report Image Resolution :                                                                              | Clear All<br>Help                                 |
| Maximum number of pages per report :     6       Maximum transmission time per page :     2     minutes          |                                                   |
| Include Cover Page :<br>Yes O No                                                                                 |                                                   |
|                                                                                                    | Close                                             |

Figure 26: Destination Settings, Advance

**Destination Settings** 

25. To configure an Email Recipient destination, select the General tab and set the Destination to #3. Then set the Destination Type to Email Recipient and configure as shown in Figure 27, entering your Email Address and Destination Name.

| General Notification Reports   Status Reports   Log File Reports   Advanced                           |            |  |  |  |
|----------------------------------------------------------------------------------------------------|------------|--|--|--|
| Destination : 🔋 🚖                                                                                     |            |  |  |  |
| Email Address: TheBoss@myisp.com                                                                      | _          |  |  |  |
|                                                                                                    | Сору То    |  |  |  |
| Destination<br>Name* : Email                                                                          | Copy From  |  |  |  |
| *These same Destinations Names also appear under<br>Configuration Messages menu for this Destination. | Clear All  |  |  |  |
| Destination Type     O Not in Use                                                                     | Clear Item |  |  |  |
| C Telephone                                                                                           | Help       |  |  |  |
| C Numeric/Beeping Pager<br>C Alpha-Numeric Pager                                                      | Groups     |  |  |  |
| C Remote Data Terminal                                                                                |            |  |  |  |
| <ul> <li>Email Recipient</li> </ul>                                                                   |            |  |  |  |
|                                                                                                    |            |  |  |  |
|                                                                                                    | Close      |  |  |  |

? ×

26. Select the Notification Reports tab for Destination #3 and configure it as shown in Figure 28.

Figure 27: Destination Settings, General, Email Reports

| Destination Settings                                                                                        | ? ×              |
|----------------------------------------------------------------------------------------------------|------------------|
| General Notification Reports Status Reports Log File                                                        | Reports Advanced |
| Destination : 📓 🛓                                                                                           |                  |
| Notify this destination whenever the following states have tripped for any channel in the destination group |                  |
| ✓ Alarm                                                                                                    |                  |
| Alarm Acknowledgement                                                                                       | Clear Item       |
|                                                                                                    | Clear All        |
| Sort the report contents by :                                                                               | Help             |
| C Time the state tripped, first in first out (FIFO)                                                         |                  |
| C Time the state tripped, last in first out (LIFO)                                                          |                  |
| Channel Number                                                                                              |                  |
| Delivery Rule                                                                                               |                  |
| C Continually until acknowledged                                                                            |                  |
| C Only once                                                                                                 |                  |
| • Until Reported                                                                                            |                  |
|                                                                                                    |                  |
|                                                                                                    | Close            |

Figure 28: Destination Settings, Notification Reports

#### 27. Select the Status Reports tab

for Destination #3 and configure it as shown in Figure 29. The status report will be delivered via Email every day at 1 AM. Since the "Include this destination in the autocall router" box has been checked, when the Catalyst makes an auto call, an E-mail Status Report will be sent.

An Autocall is a test call made at scheduled intervals. The intervals can be configured in the **Annunciation Options** dialog, Figure 47 on page 25.

28. Next select the Log File Reports tab for Destination #3 and configure it as shown Figure 30. In this example, the configuration will send a Log File to the Email Recipient starting at 1:15 AM and every 2 hours thereafter. Only the data that had not previously been delivered will be in the report.

| Destination Settings                                                                                                    |              |                 |                                 | ? ×    |
|----------------------------------------------------------------------------------------------------|--------------|-----------------|---------------------------------|--------|
| General Notification Reports                                                                                                    | Status Repo  | orts   Log File | Reports Adv                     | vanced |
| Destination : 📑 📑                                                                                                    |              |                 |                                 |        |
| Include this destination in<br>Deliver status reports on<br>the following schedule :<br>Base time : 01 :<br>(hh : mm)<br>Frequency : 24 :<br>(hh : mm) | the autocall | roster          | Clear Item<br>Clear All<br>Help | ]      |
|                                                                                                    |              |                 |                                 | Close  |

Figure 29: Destination Settings, Status Reports

| estination Settings                                                                                                    | <u>? ×</u>                                                                                                    |
|----------------------------------------------------------------------------------------------------|----------------------------------------------------------------------------------------------------|
| General   Notification Reports   Status                                                                                                    | Reports Log File Reports Advanced                                                                                                    |
| Destination : 🔋 📑                                                                                                    |                                                                                                    |
| Deliver log file reports on the followin<br>Base time (mo:dd:hh:mm) 00 : 0<br>Frequency (mo:dd:hh:mm) 00 : 0<br>Include the followin<br>Channel State Transitions | g schedule :<br>0 :<br>0 :<br>0 :<br>0 :<br>0 :<br>0 :<br>0 :<br>0 :<br>0 :<br>0 :<br>0 :<br>0 :<br>0 :<br>15<br>Clear All<br>Clear Item<br>Help<br>BTU Events |
| Logged Alarms     Logged Alarm Acknowledgment     Logged Channel Resets                                                                                           | <ul> <li>Logged Data Samples</li> <li>Logged Session History</li> <li>Logged Configuration Changes</li> </ul>                                                  |
| Include log data in the following rang<br>C All data<br>C Undelivered data only<br>C Data collected in previous (DD :<br>Sort data samples according to :         | ре:                                                                                                    |
| <ul> <li>Chronological order of sample tim</li> <li>Clumped by channel number</li> </ul>                                                                          | e                                                                                                    |
|                                                                                                    | Close                                                                                                    |

Figure 30: Destination Settings, Log File Reports

- 29. Select the Advance tab for Destination #3 and configure it as shown in Figure 31. The Call back string is the number that the report will display as the number to call when the report is received. By default, the callback number is the RTU phone number.
- **30**. Click the **Close** button to complete the Destination Settings configuration.

**31**. Click the **Configuration** menu selection in the **Menu Bar** of the **Alarmware for Catalyst** window and select **PINs**.

**32**. Click the **Add** button and edit the PIN Information Dialog. If PINs are configured, there will be a request for entry of a PIN number when an Alarm call is received. Refer to the Catalyst instruction manual or on-line help for additional PIN details. If desired, enter a **PIN** number, Name and select a **Privilege** level. Don't forget to record your PIN numbers in a safe place for reference.

| Destination Settings                                                                                                    | <u>? ×</u>                          |  |  |
|----------------------------------------------------------------------------------------------------|-------------------------------------|--|--|
| General Notification Reports Status Reports Log File Reports Advanced                                                           |                                     |  |  |
| Destination : 🔋 🚊                                                                                                    | ·                                   |  |  |
| Protocol :     Device :       SMTP     ISP       Language :     Report Format :       English     Comma Separated Values        | Request<br>Test Report<br>Call Back |  |  |
| Call Back String : 0007000                                                                                                    | <u>Clear Item</u>                   |  |  |
| Use RTU Phone Number                                                                                                    | Clear All                           |  |  |
|                                                                                                    | Help                                |  |  |
| <ul> <li>This destination is able to view HTML</li> <li>Send as Attachment</li> <li>Include Cover Page :</li> </ul>             |                                     |  |  |
| Yes     No       Maximum size of any EMAIL report is :     2.00       Maximum transmission time when other sessions waiting is: | 15 minutes                          |  |  |
|                                                                                                    | Close                               |  |  |

#### Figure 31: Destination Settings, Advance

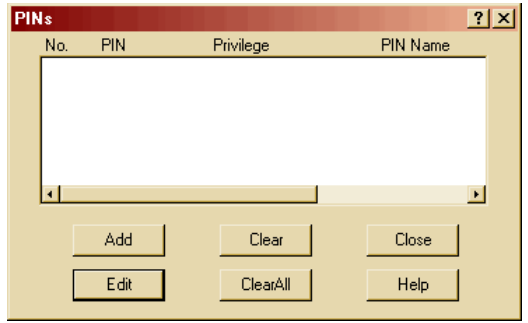

#### Figure 32: PINs Dialog

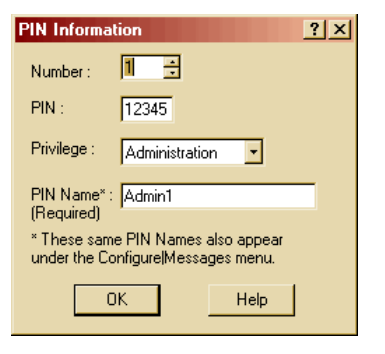

Figure 33: PIN Information

**33**. Click the **OK** button to return to the **PINs** dialog. Additional PINs can be added if desired. When you are finished, click the **Close** button to complete the process of configuring PINs.

| PIN | s   |       |                |          | ? × |
|-----|-----|-------|----------------|----------|-----|
|     | No. | PIN   | Privilege      | PIN Name |     |
|     | 1   | 12345 | Administration | Admin1   |     |
|     | •   |       |                |          | •   |
|     |     | Add   | Clear          | Close    |     |
|     |     | Edit  | ClearAll       | Help     |     |

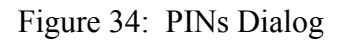

34. Click the **Configuration** menu selection in the **Menu Bar** of the **Alarmware for Catalyst** window and select Messages.

At this time you can change the **RTU Name** if you desire.

| Messages ? ×                                                            |
|-------------------------------------------------------------------------|
| Type :                                                                  |
| RTU Name                                                                |
| RTU Name* :                                                             |
| HACH_Test                                                               |
| *This same RTU Name also appears under the Select RTU menu for this RTU |
| Clear All Text Messages Clear Current Text Message                      |
| - Corresponding User Recorded Speech Messages                           |
| Clear All Speech Messages Recording Rate :                              |
| Clear Current Speech Message                                            |
| Clear Item                                                              |
| Time limit for any single voice message : 30 seconds                    |
| Tag Words Close Help                                                    |

Figure 35: Messages Dialog, RTU Name

35. Click on the down arrow in the Type drop down list and select Net Names. This is the name used to identify the Net devices in text reports. Since Net Name #1 is the Modbus Port this example has re-named it My Water Distribution Panel. You can enter your specific name at this time.

| Messages                                 | <u>? ×</u>                 |
|------------------------------------------|----------------------------|
| Messages for Text Reports                |                            |
| Type: Net Nu                             | mber :                     |
| Net Names 1                              | 3                          |
| Net Name :                               |                            |
| My Water Distribution Panel              |                            |
|                                          |                            |
|                                          |                            |
|                                          |                            |
|                                          |                            |
|                                          |                            |
|                                          |                            |
|                                          |                            |
|                                          |                            |
|                                          |                            |
|                                          |                            |
| Clear All Text Messages                  | Clear Current Text Message |
| Corresponding User Recorded Speech Messa | ages                       |
| Clear All Speech Messages                | Recording Rate : -         |
|                                          | 3600 <b>•</b> bps          |
| Clear Current Speech Message             |                            |
|                                          | Clear Item                 |
| Message Lime                             |                            |
| Time limit for any single voice message  | ge : 30 seconds            |
|                                          |                            |
| Tag Words Close                          | Help                       |
|                                          |                            |
|                                          |                            |

Figure 36: Messages, Net Names

36. Click the down arrow in the Type drop down list and select Destination Names. This is the name of one of your Destinations (e.g. Telephone, FAX, or Email). You can edit the names here and select other Destinations by changing the Destination Number.

| Messages ?                                                                             | x |
|----------------------------------------------------------------------------------------|---|
| Messages for Text Reports                                                              | ٦ |
| Destination Number :                                                                   |   |
|                                                                                        |   |
| Destination Name* :                                                                    |   |
| PC Lab                                                                                 |   |
| *These same Destination Names also appear under the<br>Configuration Destinations menu |   |
|                                                                                        |   |
| Corresponding User Recorded Speech Messages                                            |   |
| Clear All Speech Messages                                                              |   |
| Clear Current Speech Message                                                           |   |
| Message Time                                                                           |   |
| Time limit for any single voice message : 30 seconds                                   |   |
| Tag Words Close Help                                                                   |   |

Figure 37: Messages, Destination Names

**37**. Click the **down arrow** in the **Type** drop down list and select **PIN Names**. You can edit the names of other PINs by changing the **PIN Number**.

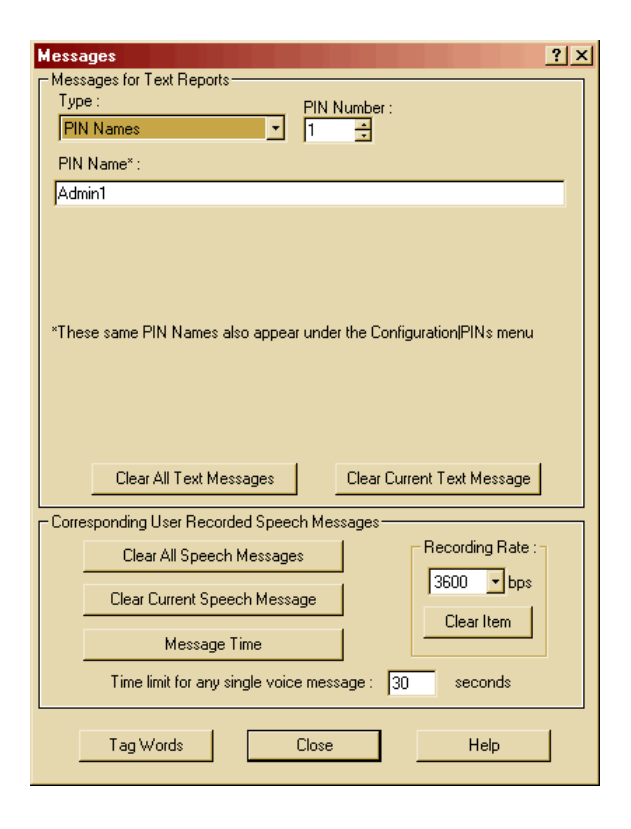

Figure 38: Messages, PIN Names

| 38. Click the down arrow in the |
|---------------------------------|
| Type drop down list and select  |
| Channel Status Messages.        |
| This is where you edit the      |
| channel message that will show  |
| up in your reports. For example |
| if you want channel 1's message |
| to read: CHANNEL 1              |
| Turbidity is 0.085 NTU, where   |
| 0.085 is the current value, you |
| would edit the dialog for       |
| Channel Number 1 as shown       |
| Figure 39. You can edit other   |
| channels by changing the        |
| Channel Number.                 |
|                                 |

| Messages ?                                                                                                    | × |
|----------------------------------------------------------------------------------------------------|---|
| - Messages for Text Reports-<br>Type : Channel Number :<br>Channel Status Messages 1                                                                                                    | ] |
| Message 1:         counter           CHANNEL 1 Turbidity is         24           + Reading +         24                                                                                        |   |
| Message 2:<br>NTU 5                                                                                                    |   |
| + Tag Word(s) Total : 29                                                                                                    |   |
| Channel Status Text Messages for Analog Channel Reports consist of a<br>Preamble(Message 1), plus the Reading, plus a Postamble(Message 2), plus<br>Tag Word(s) reflecting on Channel's State. |   |
| Clear All Text Messages Clear Current Text Message                                                                                                    |   |
| Corresponding User Recorded Speech Messages                                                                                                    | 1 |
| Clear All Speech Messages                                                                                                    |   |
| Clear Current Speech Message                                                                                                    |   |
| Message Time                                                                                                    |   |
| Time limit for any single voice message : 30 seconds                                                                                                    |   |
| Tag Words Close Help                                                                                                    |   |

Figure 39: Messages, Channel Status Messages

# **39**. Change the **Channel Number** to **2** and edit it as shown in Figure 40.

| Messages                                                                                                    | ? ×   |  |  |
|----------------------------------------------------------------------------------------------------|-------|--|--|
| Messages for Text Reports                                                                                           |       |  |  |
| Channel Number :                                                                                                    |       |  |  |
| Channel Status Messages 12 😨                                                                                        |       |  |  |
| Message 1:                                                                                                    | unter |  |  |
| CHANNEL 2 Chlorine is                                                                                               |       |  |  |
| + Heading +                                                                                                    |       |  |  |
| Message 2.                                                                                                    | —     |  |  |
| + Tag Word(s)                                                                                                    |       |  |  |
| l otal: [29                                                                                                    |       |  |  |
| Preamble(Message 1), plus the Reading, plus a Postamble(Message 2), plus Tag Word(s) reflecting on Channel's State. | s.    |  |  |
| Liear All Text Messages Liear Current Text Message                                                                  |       |  |  |
| Corresponding User Recorded Speech Messages                                                                         |       |  |  |
| Clear All Speech Messages Recording Rate :                                                                          | 1 I   |  |  |
| Clear Current Speech Message Clear Item                                                                             |       |  |  |
| Message Time                                                                                                    |       |  |  |
| Time limit for any single voice message : 30 seconds                                                                |       |  |  |
| Tag Words Close Help                                                                                                |       |  |  |

Figure 40: Messages, Channel 2

40. Change the **Channel Number** to **3** and edit it as shown in Figure 41.

| Type     | ages for Text Reports—<br>e :                                                                                                    |                                                           | Chan         | nel Num            | nber:  |                                             |                               |                       |
|----------|----------------------------------------------------------------------------------------------------|-----------------------------------------------------------|--------------|--------------------|--------|---------------------------------------------|-------------------------------|-----------------------|
| Cha      | nnel Status Messages                                                                                                    | -                                                         | 3            | ÷                  |        |                                             |                               |                       |
| ,<br>Maa |                                                                                                    | _                                                         |              |                    |        |                                             |                               | counte                |
| CH.      | sayen.<br>ANNEL 3 pH is                                                                                                    |                                                           |              |                    |        |                                             | _                             | 17                    |
| +        | Beading +                                                                                                    |                                                           |              |                    |        |                                             |                               |                       |
| Mes      | sane 2 <sup>.</sup>                                                                                                    |                                                           |              |                    |        |                                             |                               |                       |
| DH       |                                                                                                    |                                                           |              |                    |        |                                             | _                             | 4                     |
| + 1      | an Word(s)                                                                                                    |                                                           |              |                    |        | -                                           |                               |                       |
| Chan     | nel Status Text Message                                                                                                    | es for An                                                 | alog C       | hannel             | Benc   | rts cons                                    | eist of                       | a                     |
| _        | Vord(s) reflecting on Uha                                                                                                    | annel's 5                                                 | tate.        |                    |        |                                             |                               |                       |
|          | Vord(s) reflecting on Lha<br>Clear All Text Messa                                                                                                    | annel's 5<br>ages                                         | itate.       | Clear (            | Currer | nt Text N                                   | /lessa                        | ige                   |
|          | Clear All Text Messa                                                                                                    | ages                                                      | tate.        | Clear (            | Currer | nt Text N                                   | /lessa                        | ige                   |
| - Corre  | Clear All Text Messa                                                                                                    | ages<br>d Speec                                           | h Mes        | Clear (            | Currer | It Text N                                   | /lessa                        | ige                   |
| - Corre  | Clear All Text Messa<br>clear All Text Messa<br>sponding User Recorder<br>Clear All Speech M                                                                   | ages<br>d Speec<br>lessage:                               | h Mes        | Clear (<br>sages   | Currer | It Text M                                   | /lessa<br>ng Ra               | ige<br>ate : -        |
| - Corre  | Clear All Text Messa<br>Clear All Text Messa<br>sponding User Recorder<br>Clear All Speech M<br>Clear Current Speech                                           | ages<br>d Speec<br>lessage:<br>h Messa                    | h Mes<br>s   | Clear (<br>sages   |        | t Text M<br>Recordi                         | flessa<br>ng Ra<br>∎t         | oge<br>ate :          |
| - Corre  | Clear All Text Messa<br>Clear All Text Messa<br>sponding User Recorder<br>Clear All Speech M<br>Clear Current Speec<br>Message Tir                             | ages<br>d Speec<br>lessage:<br>h Messa<br>ne              | h Mes<br>s   | Clear (<br>sages – |        | t Text N<br>Recordi<br>3600<br>Clear        | ng Ra<br>∎∎ t                 | age<br>ate : -<br>ops |
| - Corre  | Clear All Text Messa<br>Clear All Text Messa<br>sponding User Recorder<br>Clear All Speech M<br>Clear Current Speech<br>Message Tir<br>Time limit for any sing | ages<br>d Speec<br>tessages<br>h Messa<br>me<br>gle voice | h Mess<br>ge | Clear C<br>sages   | Currer | t Text N<br>Recordi<br>3600<br>Clear<br>sec | Messa<br>ng Ra<br>▼t<br>titem | ate : -<br>ops        |

Figure 41: Messages, Channel 3

41. Change the **Channel Number** to **4** and edit it as shown in Figure 42.

| Messages                                                                                                    | ? ×             |
|----------------------------------------------------------------------------------------------------|-----------------|
| Messages for Text Reports                                                                                        |                 |
| Lype : Channel Number :                                                                                          |                 |
| Channel Status Messages 🔄  4 📑                                                                                   |                 |
| Message 1:                                                                                                    | counter         |
| CHANNEL 4 Temperature is                                                                                         | 26              |
| + Reading +                                                                                                    |                 |
|                                                                                                    | 10              |
| + Tag Word(s)                                                                                                    |                 |
| l otal                                                                                                    | 36              |
| Preamble(Message 1), plus the Reading, plus a Postamble(Message 1)<br>Tag Word(s) reflecting on Channel's State. | 2), plus<br>age |
| Corresponding User Recorded Speech Messages                                                                      |                 |
| Clear All Speech Messages Recording R                                                                            | late :-         |
| Clear Current Speech Message                                                                                     | bps             |
| Message Time                                                                                                    |                 |
| Time limit for any single voice message : 30 second                                                              | \$              |
| Tag Words Close Help                                                                                             |                 |

Figure 42: Messages, Channel 4

**42**. Change the **Channel Number** to **5** and edit it as shown Figure 43.

| Тур     | e:                                                                                                    |                                                                                  | Chan                         | nel Numbe                                  | er:                    |                                 |                     |
|---------|----------------------------------------------------------------------------------------------------|----------------------------------------------------------------------------------|------------------------------|--------------------------------------------|------------------------|---------------------------------|---------------------|
| Ch      | annel Status Messag                                                                                           | ges 💌                                                                            | 5                            | ÷                                          |                        |                                 |                     |
| Me      | ssage 1:                                                                                                    |                                                                                  |                              |                                            |                        |                                 | counte              |
| CH      | ANNEL 5 Conductiv                                                                                             | vity is                                                                          |                              |                                            |                        |                                 | 27                  |
| ÷ +     | Reading +                                                                                                    |                                                                                  |                              |                                            |                        |                                 | ·                   |
| Me      | ssage 2:                                                                                                    |                                                                                  |                              |                                            |                        |                                 |                     |
| uS      |                                                                                                    |                                                                                  |                              |                                            |                        |                                 | 4                   |
| +       | Tag Word(s)                                                                                                   |                                                                                  |                              |                                            | т                      | otal ·                          | 31                  |
|         | wora(s) renecting or                                                                                          | n Channers .                                                                     | otate.                       |                                            |                        |                                 |                     |
|         | Clear All Text M                                                                                              | tessages                                                                         |                              | Clear Cu                                   | rrent Text N           | 1essag                          | ge                  |
| - Corre | Clear All Text M                                                                                              | 1essages                                                                         | ch Mes                       | Clear Cu<br>sages                          | rrent Text N           | lessag                          | ge                  |
| – Corre | Clear All Text M<br>sponding User Rec<br>Clear All Spee                                                       | fessages<br>orded Speed<br>ch Message                                            | ch Mes                       | Clear Cui<br>sages —                       | rrent Text M           | 1essag<br>ng Ra                 | ge<br>te :          |
| – Corre | Clear All Text M<br>rsponding User Rec<br>Clear All Spee<br>Clear Current Sp                                  | fessages<br>orded Speed<br>ch Message                                            | ch Mes                       | Clear Cur<br>sages —                       | rent Text M<br>Recordi | 1essag<br>ng Ra<br>▼b           | ge<br>te : -<br>ps  |
| - Corre | Clear All Text M<br>sponding User Reco<br>Clear All Spee<br>Clear Current Sp<br>Messag                        | fessages<br>orded Speed<br>ch Message<br>peech Messa                             | ch Mes                       | Clear Cui<br>sages<br>]<br>]               | Recordi                | 1essag<br>ng Ra<br>▼b<br>r Item | ge<br>te:-<br>ps    |
| – Corre | Clear All Text M<br>esponding User Reco<br>Clear All Spee<br>Clear Current Sp<br>Messag<br>Time limit for any | fessages<br>orded Speeα<br>ch Message<br>reech Messa<br>μe Time<br>γ single voic | ch Mes<br>s<br>age<br>e mess | Clear Cui<br>sages —<br>]<br>]<br>age : 30 | Recordi                | fessag<br>ng Ra<br>▼b<br>r Item | ge<br>te : -<br>.ps |

Figure 43: Messages, Channel 5

## **43**. Change the **Channel Number** to **6** and edit it as shown Figure 44..

| Messages                                                                                                    | ? ×      |
|----------------------------------------------------------------------------------------------------|----------|
| Messages for Text Reports                                                                                                    |          |
| Channel Number :                                                                                                    |          |
| Channel Status Messages 🗾 6 🖶                                                                                                    |          |
| Message 1:                                                                                                    | counter  |
| UHANNEL 6 Pressure is                                                                                                    | 23       |
| + Reading +<br>Message 2:                                                                                                    |          |
|                                                                                                    | 5        |
| + Tag Word(s) Total                                                                                                    | ,<br>100 |
| 10(a)                                                                                                    | · 120    |
| Treamble(Message 1), plus the Reading, plus a Postamble(Message Tag Word(s) reflecting on Channel's State.     Clear All Text Messages     Clear Current Text Messages     Corresponding User Recorded Speech Messages | age      |
| Clear All Speech Messages Recording R                                                                                                    | late : - |
| Clear Current Speech Message                                                                                                    | bps      |
| Message Time                                                                                                    |          |
| Time limit for any single voice message : 30 second                                                                                                    | s        |
| Tag Words Close Help                                                                                                    |          |

Figure 44: Messages, Channel 6

44. Change the Channel Number to 7 and edit it as shown Figure 45. Then click the Close button.

| - Messa<br>Type | ages for Text Repo<br>e :                                                                                                    | rts                                                                                                    | Chan                | nel Numb                                               | er:                       |                                                |                          |
|-----------------|----------------------------------------------------------------------------------------------------|----------------------------------------------------------------------------------------------------|---------------------|--------------------------------------------------------|---------------------------|------------------------------------------------|--------------------------|
| Cha             | innel Status Messag                                                                                                    | ges 🔽                                                                                                    | 7                   | *                                                      |                           |                                                |                          |
| Mess            | sage 1:                                                                                                    |                                                                                                    |                     |                                                        |                           |                                                | counter                  |
| CH/             | ANNEL 7 TOC is                                                                                                    |                                                                                                    |                     |                                                        |                           |                                                | 18                       |
| +               | Reading +                                                                                                    |                                                                                                    |                     |                                                        |                           |                                                |                          |
| Mess            | sage 2:                                                                                                    |                                                                                                    |                     |                                                        |                           |                                                |                          |
| mg/             | Ľ                                                                                                    |                                                                                                    |                     |                                                        |                           |                                                | 6                        |
| + T             | ag Word(s)                                                                                                    |                                                                                                    |                     |                                                        |                           | Total :                                        | 24                       |
| Tag V           | nble(Message 1), pl<br>Vord(s) reflecting or                                                                                                    | us the Read<br>n Channel's                                                                                     | ding, plu<br>State. | is a Posti                                             | amble(Me                  | essage 2                                       | !), plus                 |
| TagV            | nble(Message 1), pl<br>Vord(s) reflecting or<br>Clear All Text M                                                                                           | us the Read<br>n Channel's<br>1essages                                                                         | ding, plu<br>State. | is a Posta<br>Clear Cu                                 | amble(Me<br>urrent Te:    | essage 2<br>xt Messa                           | i), plus<br>age          |
| Tag V           | hble(Message 1), pl<br>Vord(s) reflecting or<br>Clear All Text M<br>sponding User Rec                                                                      | us the Read<br>n Channel's<br>fessages<br>orded Spee                                                           | ding, plu<br>State. | Clear Cu                                               | amble(Me<br>urrent Te:    | essage 2<br>xt Messa                           | i), plus<br>age          |
| Tag V           | hble(Message 1), pli<br>Vord(s) reflecting or<br>Clear All Text M<br>sponding User Rec<br>Clear All Spee                                                   | us the Read<br>h Channel's<br>lessages<br>orded Spee<br>ch Message                                             | ding, plu<br>State. | Clear Cu<br>sages                                      | urrent Te                 | xt Messa<br>xt Messa                           | i), plus<br>age<br>ate : |
| - Corres        | ble(Message 1), pl<br>Vord(s) reflecting or<br>Clear All Text M<br>sponding User Rec<br>Clear All Spee<br>Clear Current Sp                                 | us the Read<br>n Channel's<br>fessages<br>orded Spee<br>ch Message                                             | ding, plu<br>State. | Clear Cu<br>sages —                                    | Irrent Te:<br>Reco        | xt Messa<br>ording R4                          | i), plus<br>age<br>ate : |
| -Corres         | ble(Message 1), pl<br>Vord(s) reflecting or<br>Clear All Text M<br>sponding User Rec<br>Clear All Spee<br>Clear Current Sp<br>Messag                       | us the Reac<br>n Channel's<br>fessages<br>orded Spee<br>ch Messagu<br>seech Mess<br>re Time                    | ding, plu<br>State. | Clear Cu<br>sages                                      | Irrent Te:<br>Recc<br>360 | xt Messa<br>ording Ra<br>00 1                  | i), plus<br>age<br>ate : |
| - Corres        | ble(Message 1), pl<br>Vord(s) reflecting or<br>Clear All Text M<br>sponding User Rec<br>Clear All Spee<br>Clear Current Sp<br>Messag<br>Time limit for any | us the Reac<br>In Channel's<br>dessages<br>orded Spee<br>ch Messagu<br>eech Mess<br>per Time<br>y single voice | ding, plu<br>State. | is a Posta<br>Clear Cu<br>sages —<br>]<br>]<br>age : 3 | Irrent Te                 | xt Messa<br>ording Ra<br>00 I tem<br>lear Item | age<br>ate :<br>bps      |

Figure 45: Messages, Channel 7

45. Click the Configuration menu selection in the Menu Bar of the Alarmware for Catalyst window and select Session Params. Edit the Session Timeout to 600 seconds and click the Close button.

| Session Parameters                                            |                                        | <u>? ×</u> |
|---------------------------------------------------------------|----------------------------------------|------------|
| Redial Attempts :                                             | 1 attempts                             | Clear Item |
| Session Timeout :                                             | 600 seconds                            |            |
| Intersession Delay :                                          | 1 minutes                              | Clear All  |
| Microphone Listening Period at<br>End of Session :            | Off 💽                                  | Close      |
| During voice sessions, give the menu<br>prompt no more than : | 1 times                                | Help       |
| When starting a data session, wait no more than :             | 7 seconds to determine<br>the protocol |            |
| L                                                             |                                        | 1          |

Figure 46: Session Parameters

- 46. Click the Configuration menu selection in the Menu Bar of the Alarmware for Catalyst window and select Annunciation. Edit the dialog as shown in Figure 47 so the phone line is checked once an hour or however often you prefer.
- 47. If you desire, check the Conduct test"autocalls" box and set up an auto call schedule.
- **48**. Then click the **Close** button.

| Annunciation Options                                                                                                    | ? ×        |
|----------------------------------------------------------------------------------------------------|------------|
| Annunciator Model Time Parameters                                                                                                    |            |
| Common Alarm Trip Delay : 2 seconds                                                                                                    |            |
| Alarm Reset Time : 1 hours                                                                                                    |            |
| Power Failure Alarm Trip Delay : 1 minutes                                                                                                    |            |
| Calling RTU Acknowledges Alarm? No                                                                                                    |            |
| When RTU is disarmed, automatically rearm after minutes                                                                                                    | Clear All  |
| Check the phone line on the following schedule :                                                                                                    | Clear Item |
| Frequency : (hh : mm)         01         :         00                                                                                                    | Help       |
| Conduct test "autocalls" on the following schedule :         Base time : (dd : hh : mm)       00       :       05       :       00         Frequency : (dd : hh : mm)       01       :       00       :       00 |            |

Figure 47: Annunciation Options

49. Click the Configuration menu selection in the Menu Bar of the Alarmware for Catalyst window and select ClearDowns. Click on the Help button for information on ClearDows. Click the Close button.

**Warning:** Do not use this command if you want to use this Catalyst configuration or programmed speech data again.

| ClearDown                                                                                               | <u>? ×</u> |
|----------------------------------------------------------------------------------------------------|------------|
| <ul> <li>Reformat Configuration File*</li> <li>* Read Help Topic before selecting Reformance</li> </ul> | ormat      |
| ClearDown Close                                                                                         | Help       |

Figure 48: ClearDown

50. Click the Configuration menu selection in the Menu Bar of the Alarmware for Catalyst window and select Channels. Click on the Groups button.

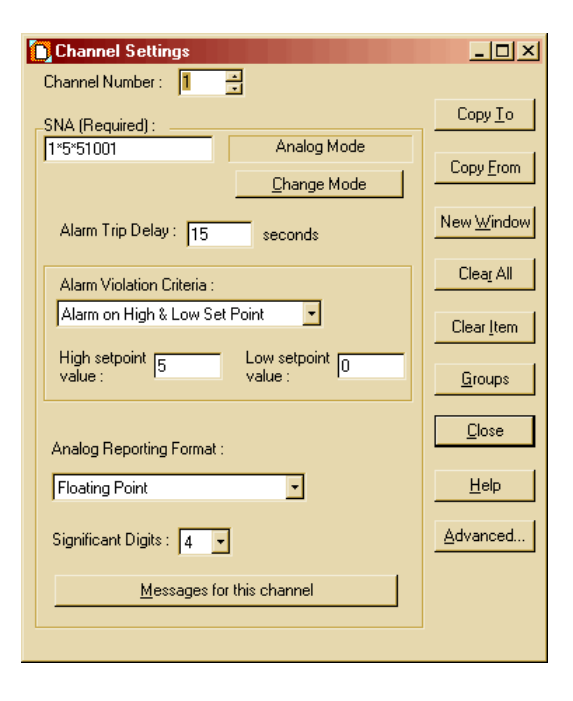

Figure 49: Channel Settings

51. For Channel #1, check
Destinations 1, 2, and 3.
Change the Channel
number to 2 and repeat
checking Destinations 1,
2, and 3. Do the same for
all channels 3 through 7.
Next click the Close
button.

You could also click the **SetAll** button and just uncheck any destination you did not want to use for a specific Channel #. It does not hurt to have unconfigured destinations selected.

- 52. Click the Channel Settings dialog Close button.
- 53. Click the LogFile menu selection in the Menu Bar of the Alarmware for Catalyst window and select Transfer Options.
- 54. Edit the Transfer
  Options dialog as shown. Log Files will be in CSV (Comma Separated Values) format. This format is easily opened for processing in MS Excel. By selecting Undelivered data only, only the data in the RTU memory that has not previously been delivered will be in the Log File report. Then click the Accept button.

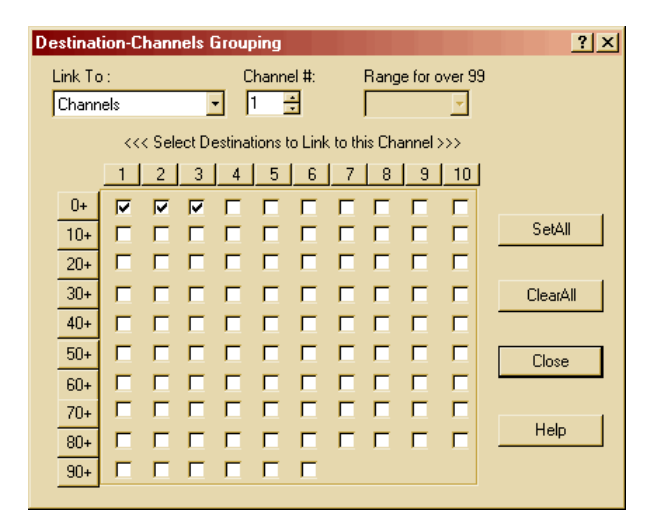

Figure 50: Destination Channels Grouping

| 🚰 Alarmware for Catalyst    |                                            |
|-----------------------------|--------------------------------------------|
| Transfer Configuration Copy | LogFile Window Help Quit                   |
|                             | Transfer Options<br>Open Alarmware LogFile |

Figure 51: Log File Menu

| Transfer Options                                                                             |                                                                          | ? ×        |  |  |
|----------------------------------------------------------------------------------------------|--------------------------------------------------------------------------|------------|--|--|
| Include the following log file contents<br>Channel State Transitions                         | s :<br>RTU Events                                                        |            |  |  |
| <ul> <li>Logged Alarms</li> <li>Logged Alarm Acknowledgment</li> </ul>                       | <ul> <li>Logged Data Samples</li> <li>Logged Session History</li> </ul>  | Clear Item |  |  |
| Logged Channel Resets                                                                        | Logged Configuration Changes                                             | Clear All  |  |  |
| Include log data in the following rang     C All data     O Undelivered data only            | je :                                                                     | Help       |  |  |
| C Data collected in previous (DD :<br>Sort report contents according to :-                   | C Data collected in previous (DD : HH) : : : : : : : : : : : : : : : : : |            |  |  |
| <ul> <li>All events in chronological order</li> <li>Data samples clumped by chann</li> </ul> | el number                                                                | Accept     |  |  |
| Logfile Format : Comma Sep                                                                   | parated Values 💌                                                         |            |  |  |
| Language : English                                                                           | <b>-</b>                                                                 |            |  |  |
| Loghle Extension : CSV                                                                       | 1                                                                        |            |  |  |

Figure 52: Log File Options

- 55. Click the Configuration menu selection in the Menu Bar of the **Alarmware for Catalyst** window and select Transfer and click Save to Disk.
- 56. To quit working offline, in the Menu Bar of the **Alarmware for** Catalyst, click Quit.

| 🚰 Alarmware for Catalyst |           |           |         |        |           |
|--------------------------|-----------|-----------|---------|--------|-----------|
| Transfer                 | Configura | tion Copy | LogFile | Window | Help Quit |
| Savel                    | to Disk   | 213       | s 3/    | 2 -    | - N.      |
|                          |           |           |         | Ľ.     |           |

Figure 53: Save to Disk

| 🚰 Alarmware for Catalyst            |                  |
|-------------------------------------|------------------|
| Transfer Configuration Copy LogFile | Window Helk Quit |
|                                     | ? 🖬 🕔            |
| Offline with RTU - HACH_Test        |                  |
|                                     | Working Offline  |

Figure 54: Quit Working Offline

57. Answer the Prompt dialog by clicking Yes.

58. Click the Cancel button

| Alarmware for Catalyst 🛛 🔀                                   |  |  |  |  |
|--------------------------------------------------------------|--|--|--|--|
| Do you want to end offline session<br>with RTU - HACH_Test ? |  |  |  |  |
| Yes No                                                       |  |  |  |  |
|                                                              |  |  |  |  |

Figure 55: Prompt

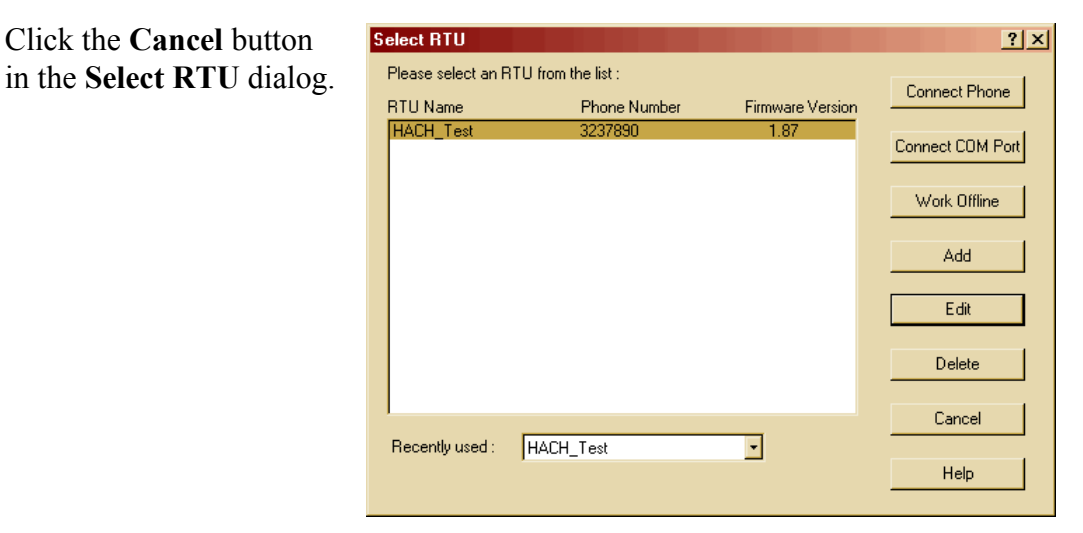

Figure 56: Select RTU Dialog

59. To configure communications, in the Menu Bar of the Alarmware for Catalyst, click on Options and select COM Port.

| 🚰 Alarmware for Catalys | st 🛛               |              |
|-------------------------|--------------------|--------------|
| Select RTU Import RTU   | Options LogFile He | elp Exit     |
| <u>iii 🔤 🔤 🔤 🔤</u>      | COM Port<br>Modem  | <u>e</u> ' 🦻 |
|                         | Alarmware PIN      |              |
| _                       | Misc. Options      |              |

#### Figure 57: Options

60. In the COM Port Settings dialog, select the COM Port number for the local configuration PC. This is the serial Port that the Alarmware cable connects to. Click OK to close the dialog.

| COM Port Settings                    |         | ? ×    |
|--------------------------------------|---------|--------|
| COM Port Number<br>for Serial Port : | COM1 -  | ОК     |
| Baud Rate :                          | 57600 🔹 |        |
| Data Bits :                          | 8       | Cancel |
| Parity :                             | None    |        |
| Stop Bits :                          | 1       | Help   |
|                                      |         |        |

Figure 58: COM Port Settings

61. In the Menu Bar of the Alarmware for Catalyst, click on Select RTU.

| 🚰 Alarmware for Catalyst                        |
|-------------------------------------------------|
| Select RTU Import RTU Options LogFile Help Exit |
| <u> </u>                                        |

Figure 59: Alarmware Menu

#### Connecting the Alarmware program to the RTU

We are now going to upload the configuration to the RTU. Make certain that the Alarmware cable is connected between your local configuration PC and the RTU. Power the RTU ON.

Also make sure that the Mod I/O serial cable is connected between the RTU and Mod I/O, and that WDP is functioning with its Mod I/O configured for **Modbus Address 5, 19200 Baud, no parity, and 1 stop bit**.

> 1. Click the **Connect COM Port** button in the Select RTU dialog.

| Select RTU         |                    |                  | ?×               |
|--------------------|--------------------|------------------|------------------|
| Please select an F | TU from the list : |                  | Connect Phone    |
| RTU Name           | Phone Number       | Firmware Version |                  |
| HACH_Test          | 3237890            | 1.87             | Connect COM Port |
|                    |                    |                  | Work Offline     |
|                    |                    |                  | Add              |
|                    |                    |                  | Edit             |
|                    |                    |                  | Delete           |
| Recently used :    | HACH_Test          | •                | Cancel           |
|                    |                    |                  | Help             |

Figure 60: Select RTU Dialog

- 2. After the connection to the RTU is made, the Alarmware software will compare its settings with the Catalyst RTU.
- 3. The Alarmware software will detect a mismatch between the Catalyst RTU settings and the current Alarmware settings. Select Export Alarmware settings to RTU and click the OK button to upload the new settings.

| Checking Rem | ote File S | )ystem            | <u>? ×</u> |
|--------------|------------|-------------------|------------|
|              |            | 82%               |            |
|              | 3          | bytes per sec     |            |
|              | 0:06       | Min:Sec Spent     |            |
|              | 0:01       | Min:Sec Remaining |            |
|              | Abort      | Disconnect        |            |

Figure 61: Checking Remote File System

| Database Settings Mismatch                                                                     | ? × |
|------------------------------------------------------------------------------------------------|-----|
| When Online, settings must match!                                                              |     |
| <ul> <li>Import RTU settings to Alarmware</li> <li>Export Alarmware settings to RTU</li> </ul> |     |
| OK Disconnect                                                                                  |     |

Figure 62: Database Settings Mismatch

You should see the following Window if all systems are functioning properly.

|                                                                                                    |                                                                 |                                           |                                                                                                    |                                                                                                    |                                                                                                    |                                                                                                    | _ 🗆 🗵                                                                                                    |
|----------------------------------------------------------------------------------------------------|-----------------------------------------------------------------|-------------------------------------------|----------------------------------------------------------------------------------------------------|----------------------------------------------------------------------------------------------------|----------------------------------------------------------------------------------------------------|----------------------------------------------------------------------------------------------------|----------------------------------------------------------------------------------------------------|
| liagnostics Window Hel                                                                                                    | p Quit                                                          |                                           |                                                                                                    |                                                                                                    |                                                                                                    |                                                                                                    |                                                                                                    |
| ? 📑 🕔                                                                                                    |                                                                 |                                           |                                                                                                    |                                                                                                    |                                                                                                    |                                                                                                    |                                                                                                    |
|                                                                                                    |                                                                 |                                           |                                                                                                    |                                                                                                    |                                                                                                    | _                                                                                                    | - 🗆 🗵                                                                                                    |
| nline Status                                                                                                    |                                                                 |                                           |                                                                                                    |                                                                                                    |                                                                                                    |                                                                                                    |                                                                                                    |
| 1 5                                                                                                    | 9-12                                                            | 25-32                                     |                                                                                                    |                                                                                                    |                                                                                                    |                                                                                                    |                                                                                                    |
| 2 6                                                                                                    | 13-16                                                           | 33-40                                     |                                                                                                    |                                                                                                    |                                                                                                    |                                                                                                    |                                                                                                    |
| 3 7                                                                                                    | 17-20                                                           | 41-48                                     |                                                                                                    |                                                                                                    |                                                                                                    |                                                                                                    |                                                                                                    |
| 4 8                                                                                                    | 21-24                                                           | 49-56                                     |                                                                                                    |                                                                                                    |                                                                                                    | LogFile                                                                                                    |                                                                                                    |
|                                                                                                    |                                                                 |                                           |                                                                                                    |                                                                                                    |                                                                                                    |                                                                                                    |                                                                                                    |
|                                                                                                    |                                                                 |                                           |                                                                                                    |                                                                                                    |                                                                                                    |                                                                                                    |                                                                                                    |
| Ac <u>k</u> nowledge Alarm                                                                                                    |                                                                 | Disc <u>o</u> nnea                        | t RTU                                                                                                    | 1                                                                                                    | Ext.NetAdd                                                                                                    | Iress                                                                                                    |                                                                                                    |
|                                                                                                    |                                                                 |                                           |                                                                                                    |                                                                                                    |                                                                                                    |                                                                                                    |                                                                                                    |
|                                                                                                    |                                                                 |                                           |                                                                                                    |                                                                                                    |                                                                                                    |                                                                                                    |                                                                                                    |
|                                                                                                    |                                                                 |                                           |                                                                                                    |                                                                                                    |                                                                                                    |                                                                                                    |                                                                                                    |
|                                                                                                    |                                                                 |                                           |                                                                                                    |                                                                                                    |                                                                                                    | -                                                                                                    |                                                                                                    |
| 005 11:06:20 ****<br>is : C:\Program I<br>ram Files\RACO\At<br>ARE.EXE version:<br>a COM2.<br>ssion: direct v:<br>0000<br>21700000) 181 by<br>omplete. | 7iles\RAC<br>vare_v187<br>vare_v187<br>1.87<br>ia COM2.<br>tes. | **<br>:0\Aware_<br>?\\data\c<br>?\\Log\ca | v187<br>atl.nvm<br>tl.CSV                                                                                                    |                                                                                                    |                                                                                                    |                                                                                                    |                                                                                                    |
|                                                                                                    |                                                                 |                                           |                                                                                                    |                                                                                                    |                                                                                                    |                                                                                                    | E A                                                                                                    |
|                                                                                                    |                                                                 |                                           |                                                                                                    |                                                                                                    |                                                                                                    |                                                                                                    |                                                                                                    |
|                                                                                                    | Acknowledge Alarm                                               | iagnostics Window Help Quit               | iagnostics       Window       Help       Quit         ?       .       .       .         nline       Status       .       .       .         1       5       9.12       25.32       .         2       6       13.16       33.40       .         3       7       17.20       41.48       .         4       8       21.24       49.56       .         Acknowledge       Alarm       Disconnect       .         005       11:06:20       ************************************ | iagnostics       Window       Help       Quit         ?           1       5       9-12       25-32          2       6       13-16       33-40          3       7       17-20       41-48          4       8       21-24       49-56          Acknowledge       Alarm       Disconnect RTU         005       11:06:20       ************************************ | iagnostics       Window       Help       Quit         ?            1       5       9.12       25-32          2       6       13.16       33-40          3       7       17-20       41.48          4       8       21-24       49-56          4       8       21-24       49-56          Acknowledge Alarm       Disconnect RTU       !         D05       11:06:20       ************************************ | iagnostics       Window       Help       Quit         ?             1       5       9-12       25-32           2       6       13-16       33-40           3       7       17-20       41-48           4       8       21-24       49-56           Acknowledge Alarm       Disconnect RTU       Ext.NetAdd         005       11:06:20       ************************************ | iagnostics       Window       Help       Quit         ?            Inine Status             1       5       9-12       25-32            2       6       13-16       33-40             2       6       13-16       33-40              3       7       17-20       41-48          LogFile         Acknowledge Alarm       Disconnect RTU       Ext.NetAddress       LogFile         005       11:06:20       ************************************ |

Figure 63: Connected Online

#### Connecting a Remote PC with Alarmware to the RTU via a Phone Line

This portion of the **Application Note** assumes your **RTU** has a functioning **POTS** line connected to the RTU telephone input; is pre-configured and operating at a remote location.

This portion also assumes that you have a new installation of Alarmware on your Host PC that has not been used to configure the remote RTU.

- Connect your phone line to the Modem of your Host PC. Start the Alarmware program and click on the Add button in the Select RTU dialog.
- 2. Edit the Add/Edit RTU dialog as shown and click the Set button.

3. Click the **Cancel** button in the **Select RTU** dialog.

| Select RTU         |                    |                  | ?×               |
|--------------------|--------------------|------------------|------------------|
| Please select an R | TU from the list : |                  | Courses Diseas   |
| RTU Name           | Phone Number       | Firmware Version | Lonnect Phone    |
| CATALYST           |                    | Unknown          | Connect COM Port |
|                    |                    |                  | Work Offline     |
|                    |                    |                  | Add              |
|                    |                    |                  | Edit             |
|                    |                    |                  | Delete           |
| Becentluused :     | <b></b>            |                  | Cancel           |
| HOUSING USED.      | 1                  |                  | Help             |

Figure 64: Select RTU

| Add/Edit RTU                                                                | <u>? ×</u> |
|-----------------------------------------------------------------------------|------------|
| RTU Name*: HACH_Test                                                        | Set        |
| *These same RTU Names also appear under the<br>Configuration Messages menu. | Canaal     |
| Phone No : 3237890                                                          |            |
| Serial # : \$00264                                                          | Help       |
| Model # : C10-S-020-1450 : Catalyst: 56 Channels                            | •          |

Figure 65: Add RTU

| Select RTU         |                    |                  | ? ×              |
|--------------------|--------------------|------------------|------------------|
| Please select an F | TU from the list : |                  | Connect Phone    |
| RTU Name           | Phone Number       | Firmware Version | Connect none     |
| HACH_Test          | 3237890            | 1.87             | Connect COM Port |
|                    |                    |                  | Work Offline     |
|                    |                    |                  | Add              |
|                    |                    |                  | Edit             |
|                    |                    |                  | Delete           |
| Recently used :    | HACH Test          |                  | Cancel           |
| <b>,</b>           | 1                  |                  | Help             |

Figure 66: Select RTU

- 4. To configure Modem communications, in the Menu Bar of the Alarmware for Catalyst, click Options and select Modem.
- In the MODEM Settings dialog, select the Port Number that your Modem is connected to. All other settings should be as shown. Then click the OK button.
- 6. In the Menu Bar of the Alarmware for Catalyst, click Select RTU.
- 7. Click on the **Connect Phone** button in the **Select RTU** dialog.

| 🚰 Alarmware for Cataly                  | st             |                     |      |      |
|-----------------------------------------|----------------|---------------------|------|------|
| Select RTU Import RTU                   | Options        | LogFile             | Help | Exit |
| <u>iii 🖳 🔤 🔤 🔤 🔤 🔤 🔤 🔤 🔤 🔤 🔤 🔤 🔤 🔤 </u> | COM<br>Mode    | Port                | ē    | 1    |
|                                         | Alarm<br>Misc. | ware PIN<br>Options |      |      |
|                                         |                |                     |      |      |

#### Figure 67: Options Menu

| MODEM Settings               |               | ? ×     |
|------------------------------|---------------|---------|
| Port Number : COM3           | Baud Rate :   | 57600 - |
| Initialization String : X1   |               |         |
| Outgoing Call Answer Limit : | 120.0 seconds |         |
| ОК                           | Cancel        | Help    |

Figure 68: MODEM Settings

| Alarmware for Catalyst<br>Select RTU Import RTU Options LogFile Help Exit | •                             | U                 |
|---------------------------------------------------------------------------|-------------------------------|-------------------|
| Select RTU Import RTU Options LogFile Help Exit                           | 🚰 Alarmware for Catalyst      |                   |
| )) = <b>()</b> () <b>()</b>                                               | Select RTU Import RTU Options | LogFile Help Exit |
|                                                                           | <u>)</u> = <u>(</u>           | 💭 💽 🔍             |

#### Figure 69: Alarmware Menu

| Please select an RT | U from the list : |                  | <u>1</u>         |
|---------------------|-------------------|------------------|------------------|
| RTU Name            | Phone Number      | Firmware Version | Connect Phone    |
| HACH_Test           | 3237890           | 1.87             | Connect COM Port |
|                     |                   |                  | Work Offline     |
|                     |                   |                  | Add              |
|                     |                   |                  | Edit             |
|                     |                   |                  | Delete           |
| Becentluused :      | HACH Test         |                  | Cancel           |
| neeenky used .      | Inword Less       |                  | Help             |

Figure 70: Select RTU

*Note: Since this is your first time connecting to the Remote RTU*, it will ask for your **PIN** number. Enter the **PIN** number. After Entering the PIN number the connection may be broken and you will need to repeat the process of clicking the **Connect Phone** button and re-establishing communication. At this, it should not request your PIN number.

After the connection to the RTU is made, the Alarmware software will compare its settings with the Catalyst RTU.

| Checking R | ? ×   |                   |  |  |  |  |  |
|------------|-------|-------------------|--|--|--|--|--|
|            | 82%   |                   |  |  |  |  |  |
|            | 3     | bytes per sec     |  |  |  |  |  |
|            | 0:06  | Min:Sec Spent     |  |  |  |  |  |
|            | 0:01  | Min:Sec Remaining |  |  |  |  |  |
|            | Abort | Disconnect        |  |  |  |  |  |

Figure 71: Checking Remote File System

8. The Alarmware software will detect a mismatch between the Catalyst RTU settings and the current Alarmware settings. Select **Import RTU settings to Alarmware** and click the **OK** button to Download the RTU settings.

| Database Settings Mismatch                                                                     | <u>?×</u> |
|------------------------------------------------------------------------------------------------|-----------|
| When Online, settings must match!                                                              |           |
| <ul> <li>Import RTU settings to Alarmware</li> <li>Export Alarmware settings to RTU</li> </ul> |           |
| 0K Disconnect                                                                                  |           |

Figure 72: Database Settings Mismatch

After importing the RTU configuration you will be **Online**. Changes to the RTU will now be made online as you make them on the Alarmware display. You can also acknowledge alarms. In this example we will download a log file.

| Transfer Config                                                                                                    | or Catalyst<br>uration Cor                                                                                                    | au LogEile                                                                                                    | Diagnostics <sup>1</sup>                                                                                                   | Window He                                                                                         | do Quit                                                       |                                                     |                                     |       |                  |         | <u>- 🗆 ×</u> |
|----------------------------------------------------------------------------------------------------|----------------------------------------------------------------------------------------------------|----------------------------------------------------------------------------------------------------|----------------------------------------------------------------------------------------------------|---------------------------------------------------------------------------------------------------|---------------------------------------------------------------|-----------------------------------------------------|-------------------------------------|-------|------------------|---------|--------------|
|                                                                                                    | <b>a</b> ldion 000                                                                                                    | , cogr #0                                                                                                    | ? 🖃                                                                                                    | <b>N</b> 5                                                                                        | ap con                                                        |                                                     |                                     |       |                  |         |              |
| Online with                                                                                                    | RTU - HA                                                                                                    | .CH_Test                                                                                                    |                                                                                                    |                                                                                                   |                                                               |                                                     |                                     |       |                  |         |              |
| Online Status                                                                                                    |                                                                                                    |                                                                                                    |                                                                                                    |                                                                                                   |                                                               |                                                     |                                     |       |                  |         |              |
| PLC                                                                                                    | normal                                                                                                    | program                                                                                                    | 1                                                                                                    | 5                                                                                                 | 9-12                                                          | 25-32                                               |                                     |       |                  |         |              |
| printer                                                                                                    | check                                                                                                    | recording                                                                                                    | 2                                                                                                    | 6                                                                                                 | 13-16                                                         | 33-40                                               |                                     |       |                  |         |              |
| aware                                                                                                    | LoBat                                                                                                    | disarmed                                                                                                    | 3                                                                                                    | 7                                                                                                 | 17-20                                                         | 41-48                                               |                                     |       |                  |         |              |
| tfail                                                                                                    | pfail                                                                                                    | phoning                                                                                                    | 4                                                                                                    | 8                                                                                                 | 21-24                                                         | 49-56                                               |                                     |       |                  | LogFile |              |
|                                                                                                    |                                                                                                    |                                                                                                    |                                                                                                    |                                                                                                   |                                                               |                                                     |                                     |       |                  |         |              |
|                                                                                                    |                                                                                                    |                                                                                                    |                                                                                                    |                                                                                                   |                                                               |                                                     |                                     |       |                  |         |              |
| <u>A</u> rm/Dis                                                                                                    | sarm Unit                                                                                                    | t                                                                                                    | Ac <u>k</u> nowle                                                                                                    | dge Alarm                                                                                         | 1 [                                                           | Disc <u>o</u> nne                                   | ct RTU                              | I F   | <u>E</u> xt.NetA | ddress  |              |
| <u>A</u> rm/Dis                                                                                                    | sarm Unit                                                                                                    | :                                                                                                    | Ac <u>k</u> nowle                                                                                                    | dge Alarm                                                                                         |                                                               | Disc <u>o</u> nne                                   | ct RTU                              |       | <u>E</u> xt.NetA | ddress  |              |
| <u>A</u> rm/Dis                                                                                                    | sarm Unit                                                                                                    | t                                                                                                    | Ac <u>k</u> nowle                                                                                                    | dge Alarm                                                                                         |                                                               | Disc <u>o</u> nne                                   | ect RTU                             |       | <u>E</u> xt.NetA | ddress  |              |
| <u>A</u> rm/Dis                                                                                                    | sarm Unit<br>for RTU - H<br>** Fri )                                                                                                    | t<br>IACH_Test<br>May 06, 2                                                                                                    | Ac <u>k</u> nowle                                                                                                    | dge Alarm<br>5:18 ***                                                                             |                                                               | Disc <u>o</u> nne                                   | ect RTU                             |       | <u>E</u> xt.NetA | ddress  |              |
| Arm/Dis<br>Messages I<br>*********<br>Current wo<br>NVM file p                                                                                                    | for RTU - F<br>** Fri h<br>rking di<br>ath is :                                                                                                    | HACH_Test<br>May 06, 2<br>irectory<br>: C:\Pros                                                                                               | Acknowle<br>2005 13:3<br>is : C:N<br>gram File                                                                             | dge Alarm<br>5:18 ***<br>Program<br>s\RACO\A                                                      | Files\RA<br>ware_v18                                          | Disconne                                            | ct RTU                              |       | <u>E</u> xt.NetA | ddress  |              |
| Arm/Dis<br>Messages f<br>**********<br>Current wo<br>NVM file p<br>LOG file p<br>Firmware V                                                                                             | for RTU - H<br>** Fri h<br>rking di<br>ath is<br>ersion:                                                                                           | HACH_Test<br>May 06, 2<br>irectory<br>: C:\Prog<br>: C:\Prog<br>1.87, AU                                                                      | Acknowle<br>2005 13:3<br>is : C:N<br>gram File<br>VARE.EXE                                                                 | dge Alarm<br>5:18 ***<br>Program<br>s\RACO\A<br>version:                                          | Files\R4<br>ware_v18<br>ware_v18<br>1.87                      | Disconne<br>**<br>CONÀware<br>7NdataN<br>7NLogNc    | v187<br>v187<br>cat1.nvm<br>at1.log |       | <u>E</u> xt.NetA | ddress  | <u></u> _    |
| <u>Arm/Dis</u><br><u>Messages I</u><br>*********<br>Current wo<br>NVM file p<br>LOG file p<br>Firmware V<br>Using mode<br>Originatin                                                    | for RTU - H<br>** Fri h<br>rking di<br>ath is<br>ath is<br>ersion:<br>m on CON<br>g Progra                                                         | HACH_Test<br>May 06, 2<br>irectory<br>: C:\Prog<br>1.87, Au<br>46.<br>amming se                                                               | Acknowler                                                                                                    | dge Alarm<br>5:18 ***<br>Program<br>s\RACO\A<br>s\RACO\A<br>version:<br>dialing                   | <pre>Files\RA ware_v18 ware_v18 ware_v18 4027.</pre>          | Disconne<br>**<br>CONAware,<br>7\\data\<br>7\\Log\c | _v187<br>_cat1.nvm<br>at1.log       |       | <u>E</u> xt.NetA | ddress  | X<br>        |
| <u>Arm/Dis</u><br><u>Messages</u><br><u>***********<br/>Current wo</u><br>NVM file p<br>LOG file p<br>LOG file p<br>Firmware V<br>Using mode<br>Originatin<br>Connecting<br>The curre   | tor RTU - H<br>*** Fri M<br>rking di<br>ath is :<br>ersion:<br>m on COM<br>g Progra<br>with 40<br>nt date                                          | ACH_Test<br>May 06, 2<br>irectory<br>: C:>Prog<br>1.87, Au<br>M6.<br>amming se<br>027.<br>is set f                                            | Acknowler                                                                                                    | dge Alarm<br>5:18 ***<br>Program<br>s\RACO\A<br>s\RACO\A<br>version:<br>dialing<br>, Friday       | Files\RA<br>ware_v18<br>ware_v18<br>1.87<br>4027.             | Disconne<br>**<br>CO\&ware<br>7\\data\<br>7\\Log\c  | _v187<br>_at1.nvm<br>at1.log        |       | <u>E</u> xt.NetA | ddress  | ×            |
| Arm/Dis<br>Messages I<br>*********<br>Current wo<br>NVM file p<br>LOG file p<br>Firmware V<br>Using mode<br>Originatin<br>Connecting<br>The curren<br>Database s                        | for RTU - F<br>** Fri h<br>rking di<br>ath is<br>ersion:<br>m on CON<br>g Progra<br>with 40<br>nt date<br>t time i<br>ynchroni                     | ACH_Test<br>May 06, 2<br>irectory<br>: C: Proc<br>1.87, Al<br>d6.<br>amming se<br>027.<br>is set to<br>is set to<br>is set to                 | Acknowle<br>2005 13:3<br>is : C:N<br>pram File<br>VARE.EXE<br>ession:<br>to 5/6/05<br>o 13:36:1<br>complete.               | dge Alarm<br>5:18 ***<br>Program<br>s\RACO\A<br>version:<br>dialing<br>, Friday<br>2.             | Files\RA<br>ware_v18<br>ware_v18<br>1.87<br>4027.             | Disconne<br>**<br>CONAware<br>7\\data\<br>7\\Log\c  | _v187<br>_at1.nvm<br>at1.log        |       | <u>E</u> xt.NetA | ddress  |              |
| <u>Arm/Dis</u><br><u>Arm/Dis</u><br><u>Arm/Dis</u><br><u>Current wo</u><br>NVM file p<br>LOG file p<br>Firmware V<br>Using mode<br>Originatin<br>Connecting<br>The curren<br>Database s | for RTU - H<br>** Fri h<br>rking di<br>ath is<br>ath is<br>ath is<br>ersion:<br>m on CON<br>g Progra<br>with 40<br>nt date<br>t time i<br>ynchroni | ACH_Test<br>May 06, 2<br>irectory<br>: C:>Proc<br>: C:>Proc<br>: 1.87, Au<br>46.<br>amming se<br>127.<br>is set to<br>is set to<br>ization of | Acknowle<br>2005 13:3<br>is : C:N<br>gram File<br>VARE.EXE<br>ession:<br>to 5/6/05<br>p 13:36:1<br>complete.               | dge Alarm<br>5:18 ***<br>Program<br>S\RACO\A<br>S\RACO\A<br>version:<br>dialing<br>, Friday<br>2. | ********<br>Files\RA<br>ware_v18<br>ware_v18<br>1.87<br>4027. | Disconne<br>**<br>CO\Åware<br>7\\data\<br>7\\Log\c  | v187<br>cat1.nvm<br>at1.log         |       | <u>E</u> xt.NetA | ddress  |              |
| Arm/Dis<br>Messages 1<br>**********<br>Current wo<br>NVM file p<br>LOG file p<br>LOG file p<br>LOG file p<br>Connecting<br>The curren<br>Database s                                     | for RTU - H<br>*** Fri h<br>rking di<br>ath is<br>ersion:<br>m on CON<br>g Progra<br>with 40<br>r date<br>t time i<br>ynchroni                     | t<br>May 06, 2<br>irectory<br>: C:>Proc<br>1.87, Aŭ<br>46.<br>amming se<br>027.<br>is set to<br>is set to<br>ization c                        | Acknowle<br>2005 13:3<br>is : C:N<br>yram File<br>pram File<br>VARE.EXE<br>ession:<br>to 5/6/05<br>to 13:36:1<br>complete. | dge Alarm<br>5:18 ***<br>Program<br>s\RACO\A<br>s\RACO\A<br>version:<br>dialing<br>, Friday<br>2. | ********<br>Files\RA<br>ware_v18<br>1.87<br>4027.             | Disconne<br>**<br>CO\Aware<br>7\\data\<br>7\\Log\c  | _v187<br>_at1.nvm<br>at1.log        | Modem | <u>E</u> xt.NetA | ddress  |              |

Figure 73: Online

#### Downloading a Log File While On-Line

1. After the connection to the RTU is made, via the LogFile menu, select Transfer Options.

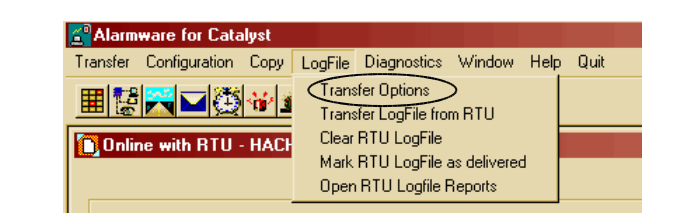

Figure 74: Select Transfer Options

- Edit the Transfer Options dialog to download
   Undelivered data only and to have a Comma
   Separated Values format with the LogFile
   Extension .CSV.
- 3. Click the Accept button.

| Transfer Options                                                                                                    |                                                                              | ? ×                                                |  |  |  |  |  |
|----------------------------------------------------------------------------------------------------|------------------------------------------------------------------------------|----------------------------------------------------|--|--|--|--|--|
| Include the following log file<br>Channel State Transitions                                                                                                    | e contents :<br>RTU Events                                                   |                                                    |  |  |  |  |  |
| Logged Alarms     Logged Alarm Acknow     Logged Channel Reset                                                                                                    | ledgment 🔽 Logged Data Samj<br>is Logged Session Hi<br>is Logged Configurati | oles Clear Item<br>istory<br>ion Changes Clear All |  |  |  |  |  |
| Include log data in the following range :     All data     Undelivered data only     Data collected in previous (DD : HH)     Fort report contents according to : |                                                                              |                                                    |  |  |  |  |  |
| All events in chronolog     Data samples clumped                                                                                                    | cal order<br>by channel number<br>omma Separated Values 🔽                    | Accept                                             |  |  |  |  |  |
| Language : En                                                                                                    | nglish 🔽                                                                     |                                                    |  |  |  |  |  |
|                                                                                                    |                                                                              |                                                    |  |  |  |  |  |

Figure 75: Transfer Options

4. Then via the LogFile menu select, Transfer LogFile from RTU.

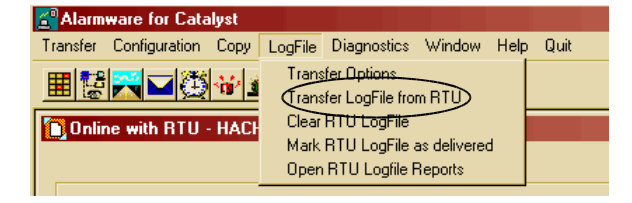

Figure 76: Transfer LogFile from RTU

5. Click **OK** to download the current Log File from the RTU to your PC.

| Log File Download                                                                           |                                                                          | ×                                             |
|---------------------------------------------------------------------------------------------|--------------------------------------------------------------------------|-----------------------------------------------|
| Clicking OK will cau<br>to be downloaded to<br>This may take consi<br>the size of the Log F | se the RTU's Log F<br>) this computer runn<br>derable time depen<br>ïle. | ïle contents<br>ning Alarmware,<br>iding upon |
| ОК                                                                                          | Cancel                                                                   |                                               |

Figure 77: Log File Download

It may take several minutes to download the file depending on its size.

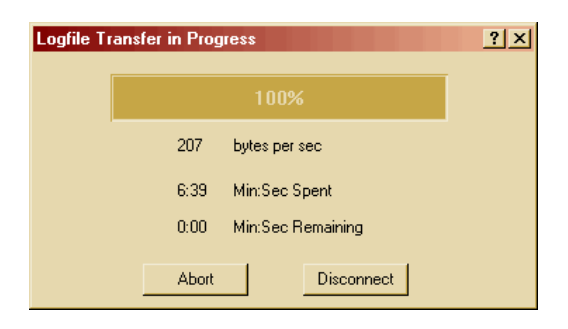

Figure 78: LogFile Transferring

6. After the file downloads, use Windows Explorer and go to the file located at: C:\Program Files\RACO\Aware\_v187\Log and open the cat1.CSV file with MS Excel. Depending on your Alarmware configuration, the file name may be different.

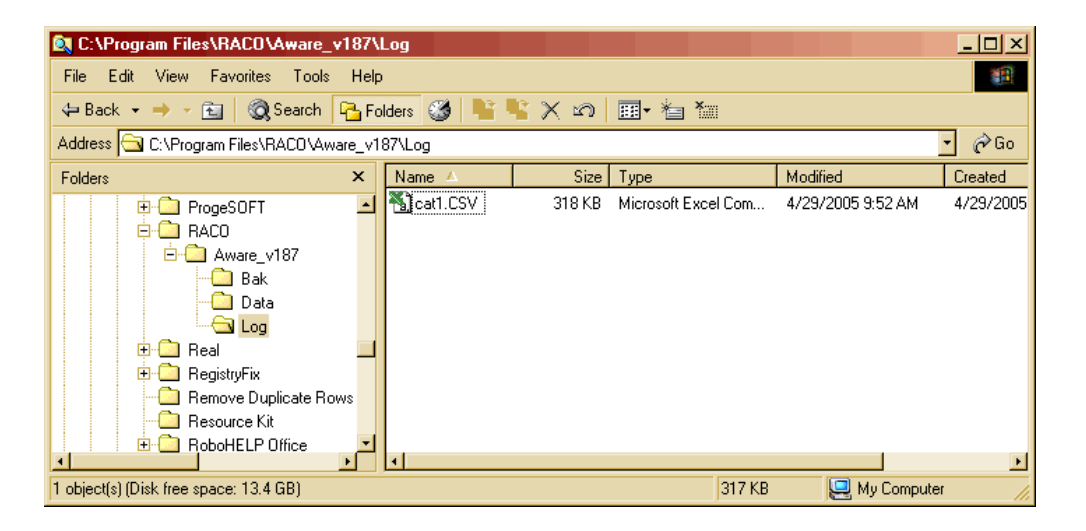

Figure 79: Opening the Log File

| M    | icrosoft Excel - ca                    | t1.CSV           |                            |               |                  |                  | <u>_ D ×</u>       |
|------|----------------------------------------|------------------|----------------------------|---------------|------------------|------------------|--------------------|
| 8    | <u>F</u> ile <u>E</u> dit <u>V</u> iew | Insert Format    | <u>T</u> ools <u>D</u> ata | <u>W</u> indo | w <u>H</u> elp A | \cro <u>b</u> at | _ 8 ×              |
|      | 2 🖬 🔒 🎒                                | 🖻 🝼 🗠 •          | 🤮 Σ 🔸 🛃                    |               | 75% 🔹 🕻          | ) * * *          | Remove Dups 🖕      |
| 10   | • B = =                                | 🔠 🔛 🗕 🖄          | • <u>A</u> •               |               | » 3              | 🗞 🕈 🚺            | achInstruments 🔹 🍟 |
| R    | 290302 🗸                               | 🗾 🏂 CHANN        | IEL 1 Turbidity            | is            |                  |                  |                    |
|      | 1                                      |                  | 2                          |               | 3                | 4                | -                  |
| 2863 | 4/28/2005 2:35                         | CHANNEL1Turbid   | ity is                     |               | 0.266            | NTU              | NORMAL -           |
| 2864 | 4/28/2005 2:35                         | CHANNEL 2 Chlor  | ine is                     |               | 0.366            | mg/L             | NORMAL             |
| 2865 | 4/28/2005 2:35                         | CHANNEL 3 pH is  |                            |               | 0.466            | pН               | NORMAL             |
| 2866 | 4/28/2005 2:35                         | CHANNEL 4 Temp   | erature is                 |               | 0                | Degree C         | NORMAL             |
| 2867 | 4/28/2005 2:35                         | CHANNEL 5 Cond   | uctivity is                |               | 0.566            | uS               | NORMAL             |
| 2868 | 4/28/2005 2:35                         | CHANNEL 6 Press  | ure is                     |               | 0                | PSI              | NORMAL             |
| 2869 | 4/28/2005 2:35                         | CHANNEL 7 TOC i  | s                          |               | 0.666            | mg/L             | NORMAL             |
| 2870 |                                        |                  |                            |               |                  |                  |                    |
| 2871 | 4/28/2005 2:40                         | CHANNEL 1 Turbid | ity is                     |               | 0.267            | NTU              | NORMAL             |
| 2872 | 4/28/2005 2:40                         | CHANNEL 2 Chlor  | ine is                     |               | 0.366            | mg/L             | NORMAL             |
| 2873 | 4/28/2005 2:40                         | CHANNEL 3 pH is  |                            |               | 0.466            | pН               | NORMAL             |
| 2874 | 4/28/2005 2:40                         | CHANNEL 4 Temp   | erature is                 |               | 0                | Degree C         | NORMAL             |
| 2875 | 4/28/2005 2:40                         | CHANNEL 5 Cond   | uctivity is                |               | 0.566            | uS               | NORMAL             |
| 2876 | 4/28/2005 2:40                         | CHANNEL 6 Press  | ure is                     |               | 0                | PSI              | NORMAL             |
| 2877 | 4/28/2005 2:40                         | CHANNEL 7 TOC i  | s                          |               | 0.666            | mg/L             | NORMAL             |
| 2878 |                                        |                  |                            |               |                  |                  |                    |
| 2879 | 4/28/2005 2:45                         | CHANNEL 1 Turbid | ity is                     |               | 0.267            | NTU              | NORMAL             |
| 2880 | 4/28/2005 2:45                         | CHANNEL 2 Chlor  | ine is                     |               | 0.367            | mg/L             | NORMAL             |
| 2881 | 4/28/2005 2:45                         | CHANNEL 3 pH is  |                            |               | 0.467            | pН               | NORMAL             |
| 2882 | 4/28/2005 2:45                         | CHANNEL 4 Temp   | erature is                 |               | 0                | Degree C         | NORMAL             |
| 2883 | 4/28/2005 2:45                         | CHANNEL 5 Cond   | uctivity is                |               | 0.567            | uS               | NORMAL             |
| 2884 | 4/28/2005 2:45                         | CHANNEL 6 Press  | ure is                     |               | 0                | PSI              | NORMAL             |
| 2885 | 4/28/2005 2:45                         | CHANNEL 7 TOC i  | s                          |               | 0.666            | mg/L             | NORMAL             |
| 14 4 | H Catl                                 |                  |                            |               | •                |                  | FI                 |
| Read | v                                      |                  |                            |               |                  | NUM              |                    |

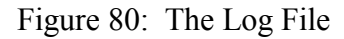

#### Creating a Scheduled Download of the Log File from the RTU

We can use **Windows Scheduler** to create a scheduled Log File download from the RTU. To do this we need to create a **.BAT** file with **Windows Notepad** that will launch the **LogTran187.exe** program.

1. Open Windows Notepad and add the line Logtran187 "HACH\_Test" dial as shown. Note that "HACH\_Test" is the name given the RTU in this example, yours may be different.

| 🛃 LogtranDownload.bat - Notepad | - 🗆 🗵 |
|---------------------------------|-------|
| File Edit Format Help           |       |
| Logtran187 "HACH_Test" dial     | -     |
|                                 |       |
|                                 |       |
|                                 | -     |

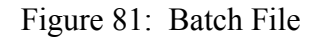

2. Save the file with the file name LogtranDownload.bat in the C:\Program Files\RACO\Aware\_v187\ folder.

Open the Windows Control Panel and select the Scheduled Tasks application. Double click on the Add Scheduled Task.

| Scheduled Tasks            |                    |               | _ 🗆 ×      |
|----------------------------|--------------------|---------------|------------|
| File Edit View Favorites T | ools Advanced Helj | 5             | <b>1</b>   |
| 🖨 Back 🔹 🔿 👻 🔯 Sea         | rch 🔁 Folders 🥳    | 📲 📲 🗙 ശ       | »          |
| Address 💼 Scheduled Tasks  |                    | 🔹 🤗 Go        | Links »    |
| Name                       | Schedule           | Next Run Time | Last Run 1 |
| Add Scheduled Task         |                    |               |            |
| <b>ا</b>                   |                    |               | •          |
| 1 object(s)                |                    |               | 1.         |

Figure 82: Add a Scheduled Task

4. Click on the Next button in the Scheduled Task Wizard.

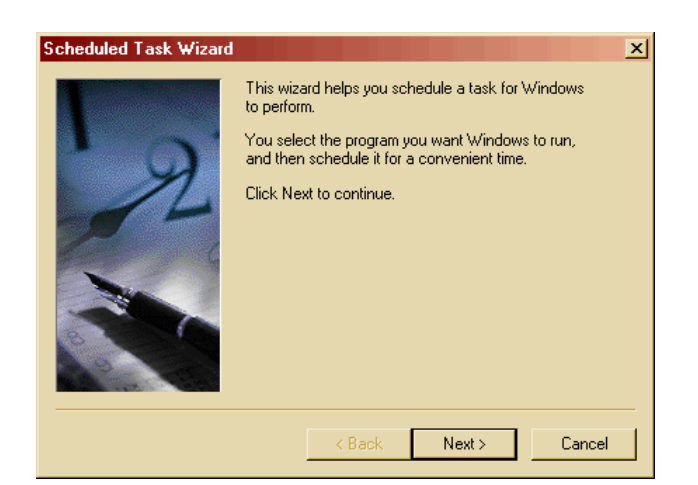

Figure 83: Scheduled Task Wizard

5. In the Scheduled Task Wizard, click on Browse.

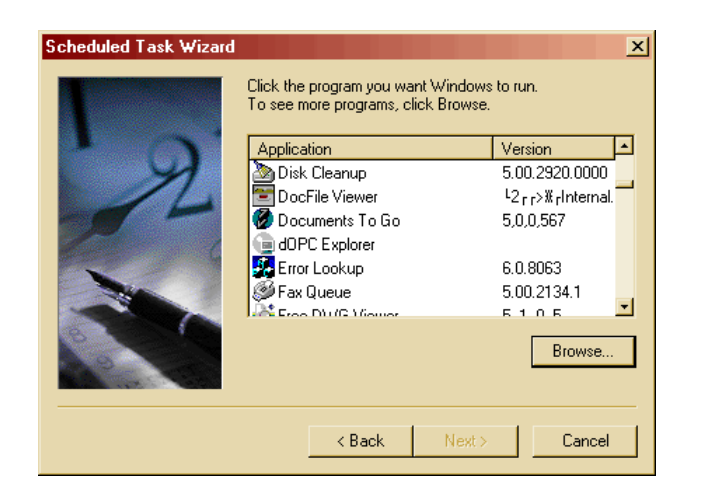

Figure 84: Select Program to Schedule

- Browse to the C:\Program
  Files\RACO\Aware\_
  v187\ folder and select the file
  LogtranDowload.bat.
- 7. Click the **Open** button.

| Select Program                                    | to Schedule                                                                                                    |              |                                                                                                    |          | ? ×                                                                                                    |
|---------------------------------------------------|----------------------------------------------------------------------------------------------------|--------------|----------------------------------------------------------------------------------------------------|----------|----------------------------------------------------------------------------------------------------|
| Look in:                                          | 🔁 Aware_v187                                                                                                    |              | - 🔶 🗄                                                                                                    | ) 🗗 🛅    |                                                                                                    |
| History<br>Desktop<br>My Documents<br>My Computer | Bak<br>Data<br>Log<br>Artu<br>AWARE.HLP<br>aware187.exe<br>AwareHelpFile<br>bds52f.dll<br>bdt52cf.dll<br>core187.rfw | .cnt<br>.GID | <ul> <li>cw3230.dll</li> <li>HACH_Test.ttu</li> <li>HACH_Test.txt</li> <li>INETWH32.dll</li> <li>Introduction.txt</li> <li>LOGFILEH.TXT</li> <li>logities.csv</li> <li>logitran sessions.txt</li> <li>LogTran.ini</li> <li>logtran187.exe</li> <li>LogtranDownload.bat</li> </ul> |          | message.txt<br>owl52f.dll<br>Readme187.doc<br>RESPONSE.wf<br>RHMPLAY.DL<br>ROBOEX32.DLl<br>itu.ini<br>ttu.ini<br>SFP.INI<br>SOFTRPT.wRI |
| My Network P                                      | File name:<br>Files of type:                                                                                         | LogtranDown  | load.bat                                                                                                    | <u> </u> | Open<br>Cancel                                                                                                    |

Enter a name for the task and select when to perform the task, (e.g. Daily). Then click the Next button.

#### Figure 85: Select Program to Schedule

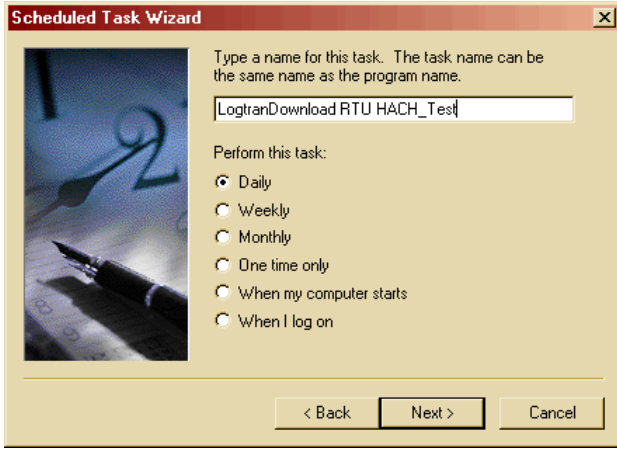

Figure 86: Edit Task Wizard

9. Select a **Time** and **Date** for the task to run and click the **Next** button.

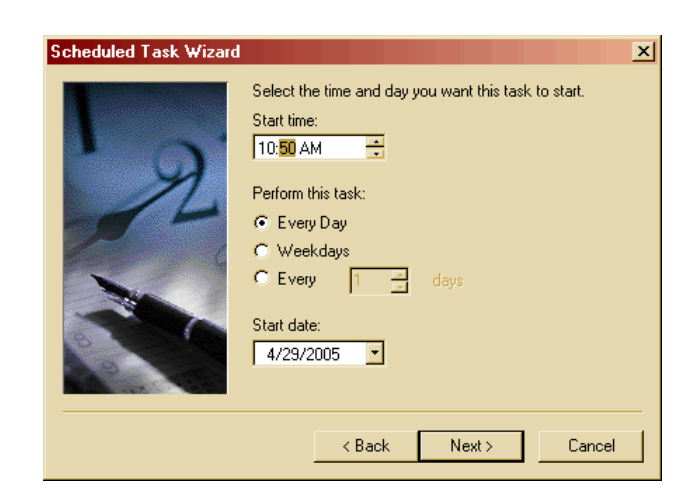

Figure 87: Edit Task Wizard Time and Date

10. Enter your Computer/Network login **password** and click the **Next** button.

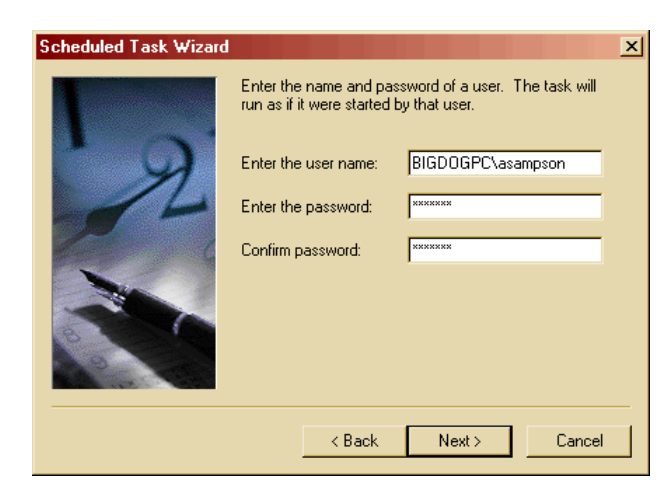

Figure 88: Enter Password

11. Click the **Finish** button and your Task is scheduled.

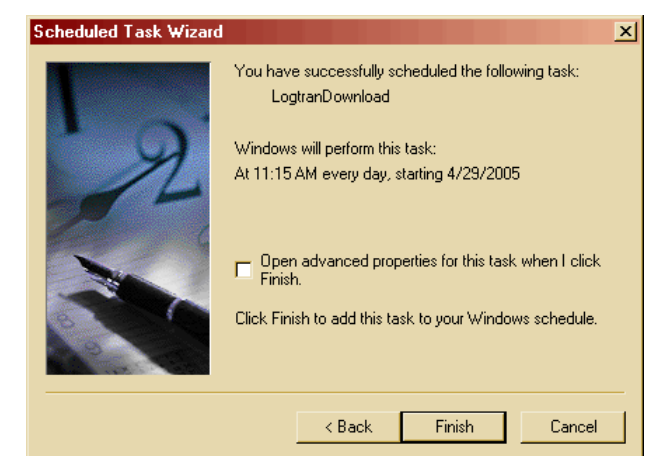

Figure 89: Finish Task Wizard

12. When the scheduled task automatically runs, at the end of the Log File download, a completion dialog will remain on the screen. Click **OK** to close the dialog.

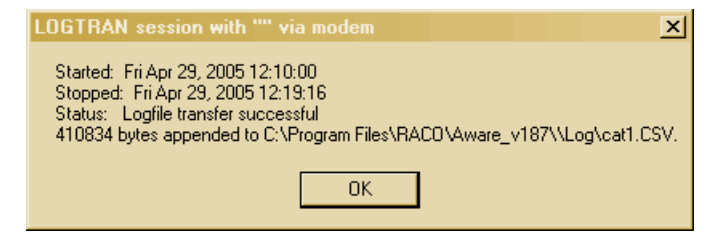

Figure 90: Log File Transfer Successful

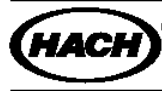

 FOR TECHNICAL ASSISTANCE, PRICE INFORMATION AND ORDERING:
 HACH COMPANY

 In the U.S.A. - Call toll-free 800-227-4224
 WORLD HEADQUARTERS

 Outside the U.S.A. - Contact the HACH office or distributor serving you.
 Telephone: (970) 669-3050

 On the Worldwide Web - www.hach.com; E-mail - techhelp@hach.com
 FAX: (970) 669-2932

© Hach Company 2005, Software Systems Group. All rights reserved. Rev 2005-06-03.